### СЪЗДАВАНЕ И ОБРАБОТКА На векторни Изображения 2020-2021

доц. д-р Тодорка Терзиева проф. д-р Христо Крушков гл. ас. д-р Мая Стоева д-р Маргарита Атанасова

O 

K

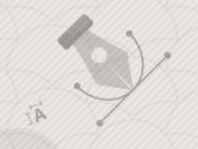

### 8. Работа със символи. Експортиране и запис на файлове. 3D ефекти и инструменти в Illustrator

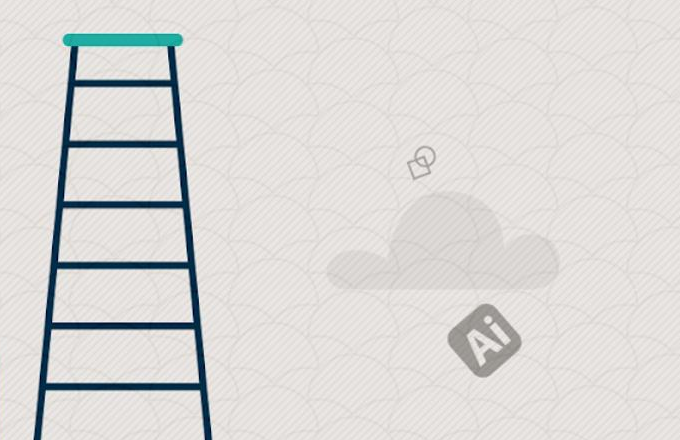

### СЪДЪРЖАНИЕ:

- 1. Работа със символи
- 2. Експортиране и запис на файлове
- 3. 3D ефекти и инструменти в Illustrator

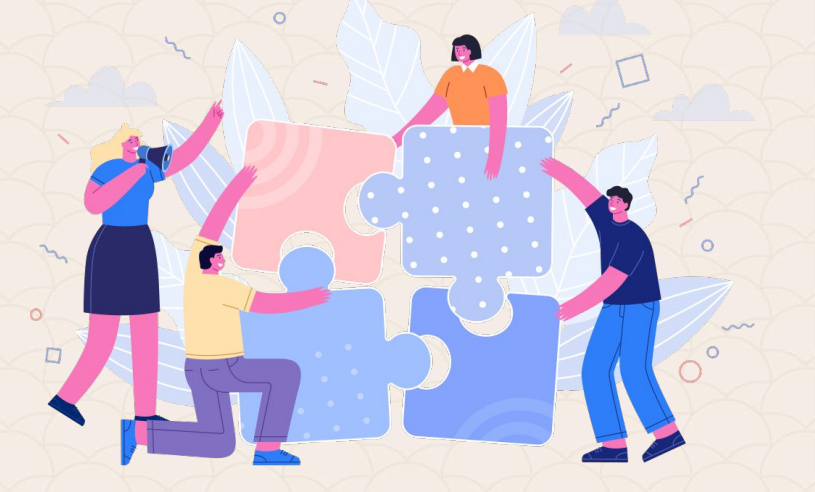

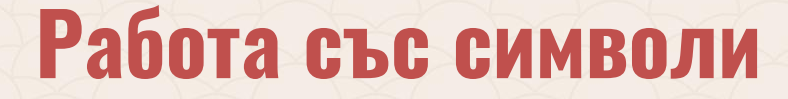

**Символите** многократно улесняват използването на обекти в **Illustrator** проектите.

Символите могат да се вмъкват, трансформират, оцветяват и редактират с инструменти, вградени в панела Symbols, който ще разгледаме в следващите слайдове.

### Премахване на symbol library по подразбиране

При създаване на нов документ в Illustrator, панелът със символи Symbols (Window>Symbols library) съдържа по подразбиране група от символи. В случай, че ни предстои да създадем група от наши собствени е добре да премахнем създадените автоматично.

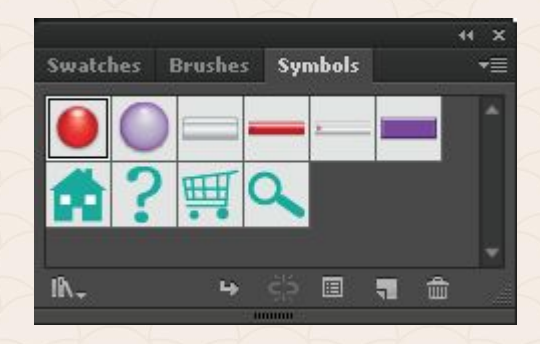

### Премахване на symbol library по подразбиране

Това е възможно като кликнете върху първия символ, задържите бутона **Shift** от клавиатурата и селектирате последния от групата. След това трябва да изберете бутона **Delete Selection**.

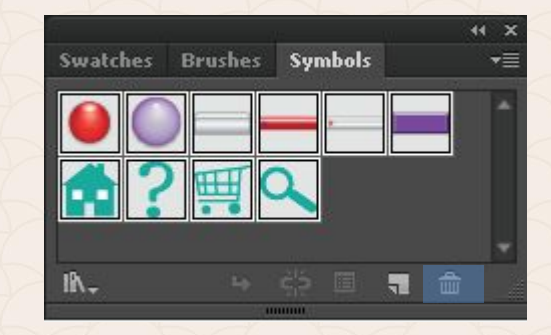

### Създаване на символи

След като сте изчистили библиотеката от символи, можете да започнете да създавате вашите. Това става като селекторате желаната графика на платното и я провлачите в панела. Появява се диалогов прозорец, в който именувате символа.

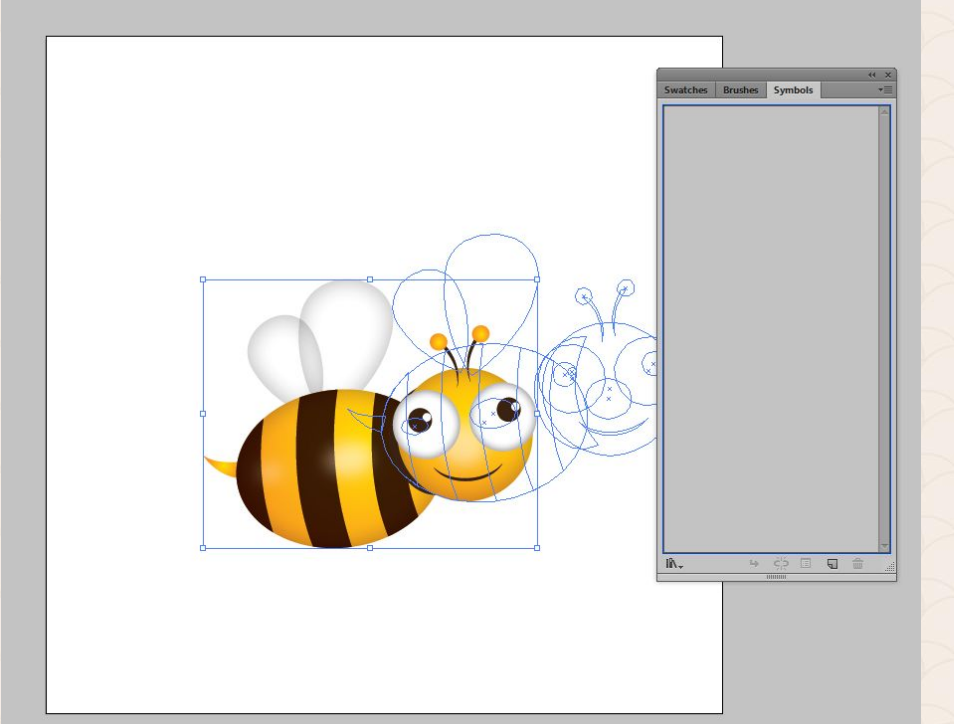

### Създаване на символи

Пчеличката вече е символ от нашата библиотека и неговото използване върху платното се нарича символна инстанция. Между двете съществува връзка – всяка промяна на единия, се отразява на другия.

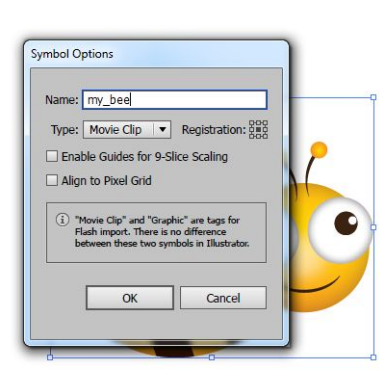

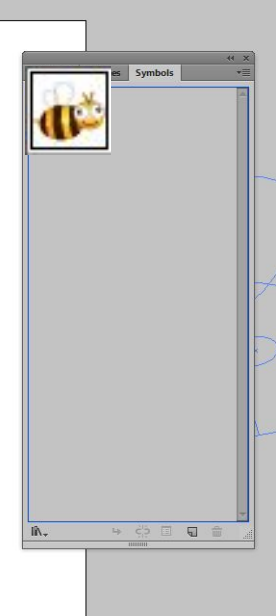

### Редактиране на символи

За да редактираме символ, първо трябва да издърпаме с мишката негова инстанция на платното. След това горе в лентата с характеристиките трябва да натиснете бутона "**Break link**" и от менюто **Object > Ungroup**, така разгрупираме всичко и може спокойно да променяме инстанцията, без това да се отрази на родителя.

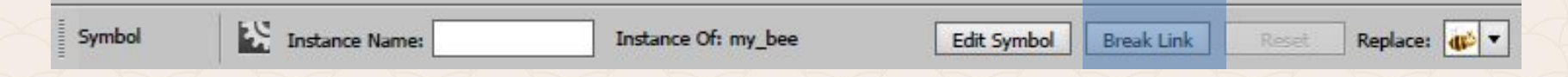

### Редактиране на символи

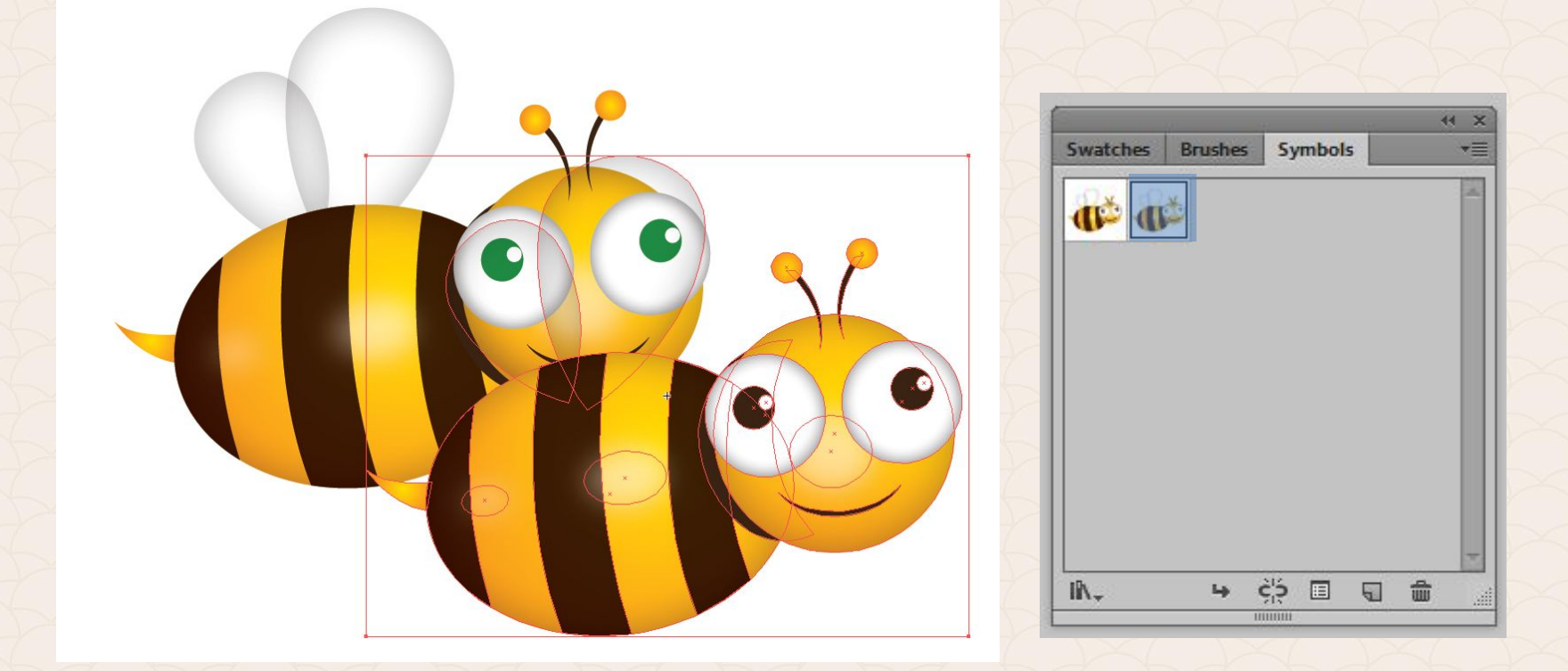

### Редактиране на символи

По начина, описан в предишния слайд ние създаваме един нов символ и запазваме стария. В случая, че искаме да редактираме директно родителския, то трябва да изберем бутона **Edit Symbol**.

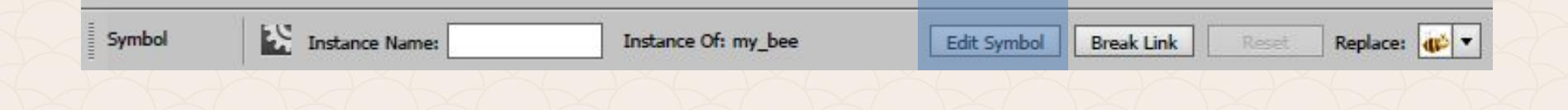

### Вмъкване на нова символна библиотека

Символите могат да бъдат вмъквани от вградените библиотеки със символи или чрез други Adobe Illustrator файлове. Това се прави от менюто към панела Symbols. В горния десен ъгъл на панела, натискаме меню бутона и от изскачащото меню избираме **Open Symbol Library > Other** Library. След това избираме flowers.

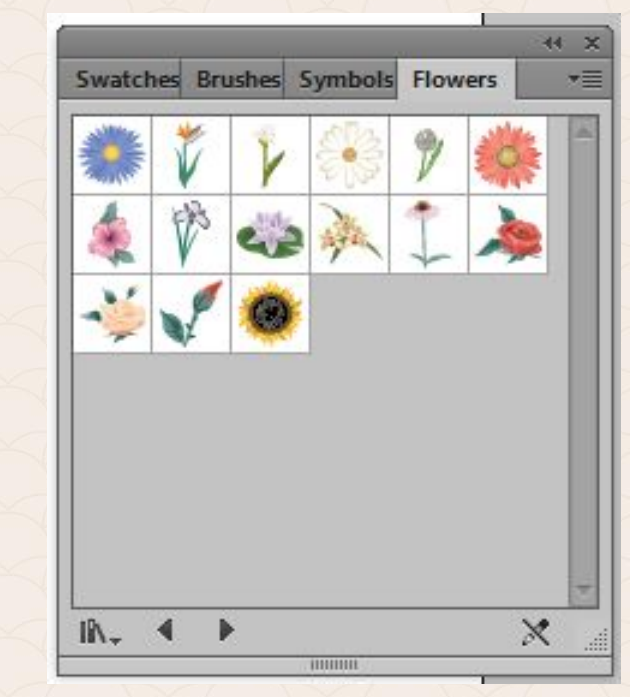

До сега показахме как се работи със символите, ако с мишката ръчно ги издърпваме от панела Symbols на платното. След като те са поставени там, можем да ги движим, въртим и мащабираме. Всичко това е възможно чрез инструментите, предназначени специално за работа със символи.

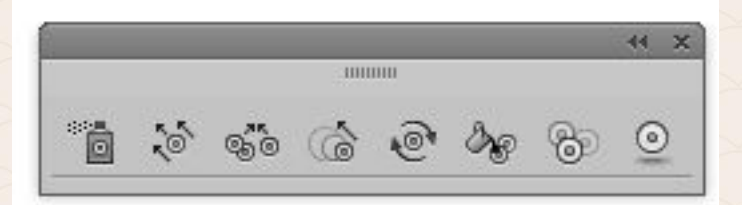

С инструмента **Symbol Sprayer** може да поставите множество символи инстанции, известни още като символна група, по подобие на спрея от реалния свят. Така създадените символи се редактират чрез останалите символни инструменти.

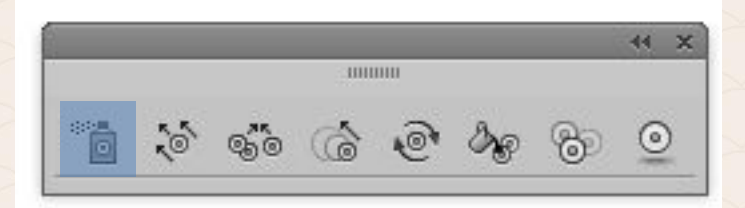

### Използване на инструментите за работа със символи Инструментът Symbol Shifter променя позицията на символните инстанции, поставени със Symbol Sprayer.

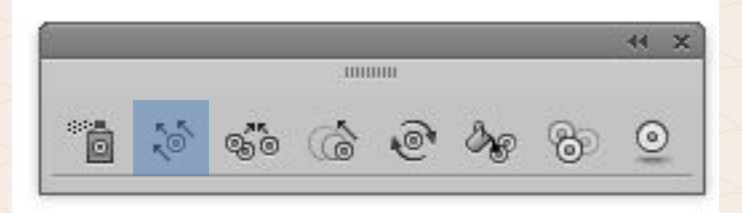

С помощта на инструмента **Symbol Scruncher** можем да "сближим" символите от една група.

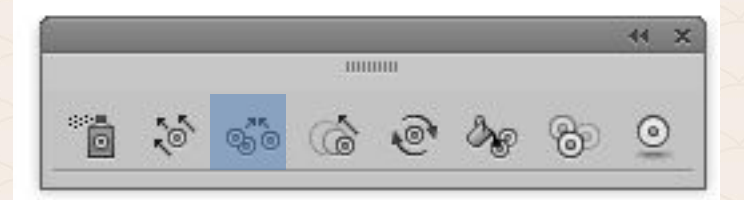

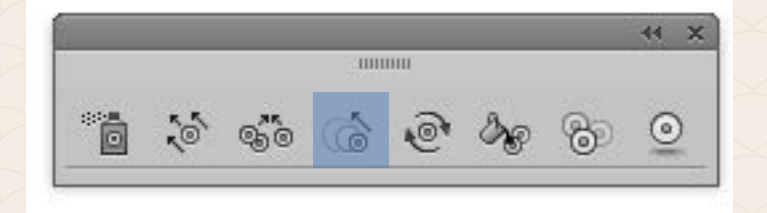

Инструментът **Symbol Sizer** мащабира символите в една група като ги прави с по-малък или по-голям размер. За да минете от един в друг режим на преоразмеряване, трябва да натиснете клавиша **Alt**.

# Използване на инструментите за работа със символи

## Инструментът **Symbol Spinner** завърта символите в групата.

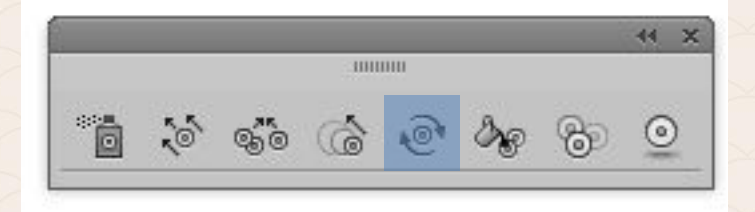

### Инструментът **Symbol Stainer tool** се използва за преоцветяване на символите в една група.

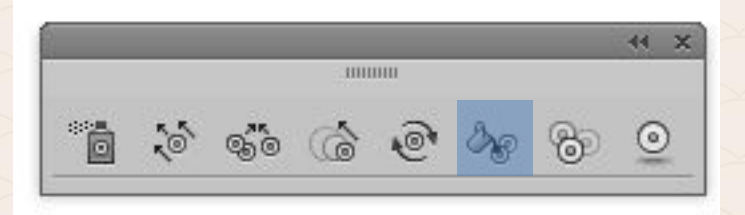

### Инструментът **Symbol Screener** променя прозрачността на символите.

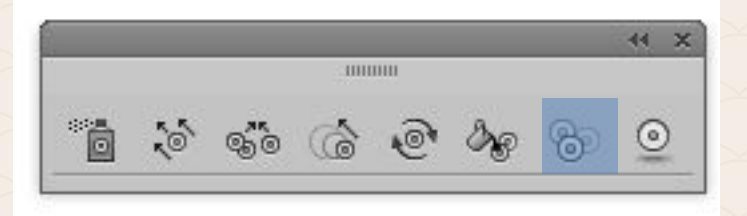

Инструментът **Symbol Styler** се използва, за прилагане на стил от панела **Graphic Styles**, върху символна инстанция.

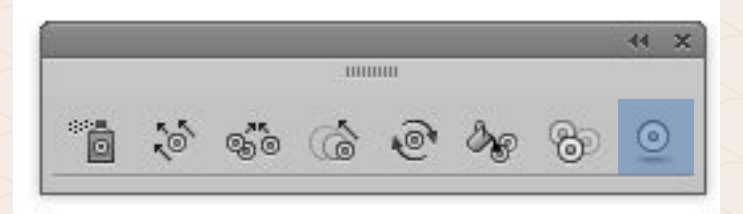

Ако искате да промените настройките, на който и да е инструмент от тази група, трябва да кликнете два пъти върху него. След това изкача прозорец с опции. В случая е показан Symbol Sprayer. За него е възможно да промените честотата (Intensity), с която ще се създават символите и плътността им (Symbol Set Density), тоест колко близо един до друг ще са разположени.

| Diameter: 2           | 00 px        |         |           |
|-----------------------|--------------|---------|-----------|
| Method:               | Jser Defined |         |           |
| Intensity: 8          |              | Fixed   |           |
| Symbol Set Density: 5 |              |         |           |
|                       | 60           | @ & (   | <u> 9</u> |
| Scrunch: Average      | ▼            | Screen: | Average   |
| Size: Average         | ▼            | Stain:  | Average   |
| Spin: Average         | ▼            | Style:  | Average   |
| Show Brush Size an    | d Intensity  |         |           |
|                       |              |         |           |

Ако искате да промените настройките, на който и да е инструмент от тази група, трябва да кликнете два пъти върху него. След това изкача прозорец с опции. В случая е показан Symbol Sprayer. За него е възможно да промените честотата (Intensity), с която ще се създават символите и плътността им (Symbol Set Density), тоест колко близо един до друг ще са разположени.

| Diameter: 2           | 00 px        |         |           |
|-----------------------|--------------|---------|-----------|
| Method:               | Jser Defined |         |           |
| Intensity: 8          |              | Fixed   |           |
| Symbol Set Density: 5 |              |         |           |
|                       | 60           | @ & (   | <u> 9</u> |
| Scrunch: Average      | ▼            | Screen: | Average   |
| Size: Average         | ▼            | Stain:  | Average   |
| Spin: Average         | ▼            | Style:  | Average   |
| Show Brush Size an    | d Intensity  |         |           |
|                       |              |         |           |

### Съхраняване на библиотека със символи

Можете да запишете библиотека от символи за понататъшна употреба в други документи.

 Щракнете върху бутона за менюто в панела Symbols (в горния десен ъгъл на иконата) и изберете в изкачащото меню опцията: Save Symbol Library.
В показания диалогов прозорец изберете име за новата библиотека като преди това изберете папката, в която да я запишете (с разширение .ai).
Натиснете Save.

По подразбиране **Adobe Illustrator** записва всички данни, необходими за редактиране и работа с нашите Illustrator файлове във формат **.ai**.

Всички слоеве, символи и графични стилове се включват в тях. Така при приключване с работата, затваряне на приложението и последващото му отваряне, всичко вътре остава напълно редактируемо.

Ако изберем от менюто File > Save As, ще се появи диалогов прозорец с различни настройки, разделени в 4-ри редактируеми секции: версия на файла (Version), шрифтове (Fonts), специфични опции (Options) и Прозрачност (Transparency). В първата част може да изберете за коя версия на Illustrator CS6 да се запише файла и определя неговата съвместимост. Важно е да запомните, че записвайки за по-ниска версия, рискувате тя да не поддържа всички ефекти, които използвате в текущата!

| Fonts                             | haractor   | m used     |                      |        |  |
|-----------------------------------|------------|------------|----------------------|--------|--|
| is less than: 100%                | naracter   | is used    | 1                    |        |  |
| Options                           |            |            |                      |        |  |
| Create PDF Compatible File        |            |            |                      |        |  |
| Include Linked Files              |            |            |                      |        |  |
| Embed ICC Profiles                |            |            |                      |        |  |
| Use Compression                   |            |            |                      |        |  |
| Save each artboard to a sep       |            |            |                      |        |  |
| • All O Range: 1                  |            |            |                      |        |  |
| Transparency                      |            |            |                      |        |  |
| O Preserve Paths (discard trans   |            |            |                      |        |  |
| O Preserve Appearance and Ov      | verprint   |            |                      |        |  |
| Preset: [Medium Resolution]       | <b>  v</b> |            | Law -                |        |  |
| arnings                           |            |            |                      |        |  |
| Saving to a legacy format may cau | use some   | changes t  | o your text          | layout |  |
| and disable some editing features | when the   | e document | t is read ba<br>led. | ck in. |  |
| D a state and a state at the      | outes will | -ILI       |                      |        |  |

Уверете се, че в секцията за шрифтове е въведена стойност 100%. Това означава, че ще включите всички символи от един шрифт. В случай, че използвате само част от тях, то може да предпочетете да не вграждате всичко, а само това в употреба и така да намалите размера на файла.

В частта Options са включени следните настройки: Create PDF Compatible File – Запазване на документа като PDF се използва за направата на Illustrator файлове, съвместими с други приложения на Adobe.

В частта Options са включени следните настройки:

Include Linked Files – Вгражда файловете, които са свързани с избрания за съхранение документ. Ако няма такива, то тази опция не е активна.

**Embed ICC Profiles** – Вгражда цветовия профил, който е използван за създаването на файла.

В частта Options са включени следните настройки:

Use Compression - Използва компресия без загуби за компресиране на информацията в документа, тоест намаля размера на файла, но без загуба на качество на изображението.

Save each artboard to a separate file – тази опция е активна само, ако файлът ни съдържа повече от едно платно. В такъв случай всяко се записва в отделен файл.

Adobe създаде Portable Document Format (PDF) като универсален файлов формат. В наши дни PDF се превърна на практика в стандарт за разпространение и обмен на формуляри и електронни документи по целия свят. В Illustrator имаме възможност да експортираме като PDF файл с множество слоеве, така че нашият клиент може да разгледа всички тях и да избере коя илюстрация харесва най-много.

 Изберете File > Save As. В диалоговия прозорец Save As, изберете Adobe PDF (.pdf) от падащото меню Save as type (Windows) или Format (Mac OS) drop-down menu. Текстовото поле за име на файла автоматично ще промени разширението на .pdf. Натиснете Save. След това ще се появи диалоговия прозорец Adobe PDF.
Там изберете [High Quality Print] от различните групи с

настройки по подразбиране. Тази опция ще оптимизира файла за настолни компютри и печат.

| Adobe PDF Preset:      | [High Quality Print]   | •         |
|------------------------|------------------------|-----------|
|                        | Custom                 | <u></u>   |
| Standard:              | [Illustrator Default]  |           |
| General<br>Compression | ✓ [High Quality Print] |           |
| Marks and Bleeds       | [PDF/X-1a:2001]        | n<br>vith |
| Output                 | [PDF/X-3:2002]         | Vicit     |
| Security<br>Summary!   | [PDF/X-4:2008]         |           |
|                        | [Press Quality]        |           |
|                        | [Smallest File Size]   |           |

3. От падащото меню за съвместимост, изберете опцията Acrobat 8 (PDF 1.7). След това ще забележите как става активна настройката "Create Acrobat Layers from Top-Level Layers". Сложете и тикче. По този начин ще направите вашия PDF на слоеве.

| Adobe i bi i i coci                                                                       | Custom                                |                                                                                                    | · · · · · · |  |  |  |  |  |
|-------------------------------------------------------------------------------------------|---------------------------------------|----------------------------------------------------------------------------------------------------|-------------|--|--|--|--|--|
| Standard:<br>General<br>Compression<br>Marks and Bleeds<br>Output<br>Advanced<br>Security | : None<br>General<br>Description:     | None Compatibility: Acrobat 8 (PDF 1.7)   General Acrobat 4 (PDF 1.3)   Description: [Based on 'High Quality Print'] Use the documents for quality printing on dest PDF 1.5)   PDF documents can be opened with later. Acrobat 4 (PDF 1.5) |             |  |  |  |  |  |
|                                                                                           | Preserve Embed Optimiz View PD Create | e Illustrator Editing Capabilities<br>Page Thumbnails<br>e for Fast Web View<br>)F after Saving<br>Acrobat Layers from Top-Level Layers                                                                                                    |             |  |  |  |  |  |

Приложението на този вид PDF файлове в практиката е голямо, когато искате да покажете на вашите клиенти различни варианти на една и съща илюстрация или как би изглеждала тя, например с контур или без. В противен случай за тази цел трябва да създадете различни .ai файлове, което затруднява презентирането. Един многослоен РDF лесно позволява прегледа на определен слой само чрез неговото включване или изключване.

| Hon        | ne           | Tools   | 1      | Niley.A | \dobe | .Illustra | <br>31 | 821-N | YE11 | J.pdf   | ×        |     |   |       |   |
|------------|--------------|---------|--------|---------|-------|-----------|--------|-------|------|---------|----------|-----|---|-------|---|
| Ð          | ዋ            |         | $\leq$ | Q       |       | 1         | 1 / 1  |       | R    | $\odot$ | e        | ) ( | Ð | 84,69 | 6 |
| Ģ          | Laye         | ers     |        |         |       |           |        |       |      |         | $\times$ |     |   |       |   |
| Q.         | 0 <u>-</u> , | *       |        |         |       |           |        |       |      |         |          |     |   |       |   |
| <b>⊜</b> < |              | Layer 2 |        |         |       |           |        |       |      |         |          | *   |   |       |   |
|            |              | Objects |        |         |       |           |        |       |      |         |          |     |   |       |   |
|            |              |         |        |         |       |           |        |       |      |         |          |     |   |       |   |
|            |              |         |        |         |       |           |        |       |      |         |          |     |   |       |   |
|            |              |         |        |         |       |           |        |       |      |         |          |     |   |       |   |
|            |              |         |        |         |       |           |        |       |      |         |          |     |   |       |   |
|            |              |         |        |         |       |           |        |       |      |         |          |     |   |       |   |
|            |              |         |        |         |       |           |        |       |      |         |          |     |   |       |   |
|            |              |         |        |         |       |           |        |       |      |         |          |     |   |       |   |
|            |              |         |        |         |       |           |        |       |      |         |          |     |   |       |   |
|            |              |         |        |         |       |           |        |       |      |         |          |     |   |       |   |

### Интеграция с други приложения

Едно от най-големите предимства на Adobe Create е интеграцията между отделните приложения.

#### Експорт за Photoshop

Illustrator притежава два начина за интеграция с Adobe Photoshop. Първият е възможността за експорт на илюстраторския файл в Adobe Photoshop (.psd) формат. Вторият - Photoshop може да отваря и поставя (чрез place) .ai файлове.

### Интеграция с други приложения

Интеграция с InDesign

В **Adobe InDesign** отново са налични два начина за това:

• Файлове на Illustrator могат да бъдат копирани и поставяне директно в InDesign (*бел. това е възможно и с Photoshop*). Освен това по този начин тези обекти могат да се редактират обратно в програмата.

• InDesign също може да вмъква чрез командата Place Illustrator файлове.

#### Интеграция с други приложения

#### Интеграция с Adobe Animate

Illustrator може да експортира файл в **Adobe Animate.swf** формат за публикуване в интернет. Освен това, Illustrator-ко произведение може да се внася или поставя в авторската среда на Animate и да си остане векторно. След това може лесно да генерираме страхотни HTML canvas анимации, които при това са responsive!
#### Интеграция с други приложения

Интегриране с Microsoft Expression Blend (XAML)

Прилежащият Adobe Illustrator файл може да се отваря и редактира в Expression Blend. Това става като в Expression Blend, изберете File > Import Adobe Illustrator файла.

#### Интеграция с други приложения

Интегриране с Premiere и After Effects

Ако работите с приложенията на Adobe Production Studio можете лесно да импортирате нативния Illustrator файл и в двете програми. Така може да използвате вашето векторно произведение за анимации или видео проект.

# Запазване в EPS формат

Файловият формат Encapsulated Post Script (EPS) е формат за изображения, използвани предимно в печатната промишленост. Той е подходящ, както за растерни и векторни графики, така и за използване в ситуации, когато трябва да се вземе картина от Illustrator и вмъкне в приложение, като Quark, който не поддържат .ai. На практика всички графични програми за обработка на изображения поддържат EPS формата.

### Запазване в EPS формат

**Два важни факта за EPS:** първо, той е базиран на езика Postscript и може да съдържа, както растерни, така и векторни графики; второ - не поддържа прозрачност.

За да запишем файл в този формат трябва да дадем от менюто File > Save As и от падащото меню с файлови формати да изберем .eps.

В този прозорец имаме множество опции за настройка. По-особена е "Compatible Gradient And **Gradient Mesh Printing**«, която позволява по-стари принтери и PostScript устройства за печат, да растеризират градиентите и по този начин на ги отпечатва правилно.

| <sup>1</sup> S Options                                                 |
|------------------------------------------------------------------------|
| Version: Illustrator CS3 EPS                                           |
| Preview                                                                |
| Format: TIFF (8-bit Color) 💌                                           |
| <ul> <li>Transparent</li> <li>Opaque</li> </ul>                        |
| Transparency                                                           |
|                                                                        |
|                                                                        |
| Fonts                                                                  |
| Embed Fonts (for other applications)                                   |
| Options                                                                |
|                                                                        |
| Include Document Thumbnails                                            |
| ✓ Include CMYK PostScript in RGB Files                                 |
| Compatible Gradient and Gradient Mesh Printing                         |
| ✓ Use Printer's Default Screen                                         |
| Adobe PostScript®: LanguageLevel 2 🔹                                   |
| Warnings                                                               |
| ⚠ Saving to a legacy format may cause some changes to your text layout |
| and disable some editing features when the document is read back in.   |
| Also, any hidden Appearance attributes will be discarded.              |
| The bocument waster Effects resolution is 72 pproriless.               |

Cancel

### Запазване във формати, подходящи за Уеб

Функционалността на Illustrator за запис на файлове във формати, подходящи за Уеб ни позволява да оптимизираме нашите картинки. Поради естеството на уеб браузърите, само няколко файлови, формати могат да бъдат показвани в Интернет. Това са основно **.gif**, .**jpeg**, .**png** и **.svg**.

Командата Save for Web (налична от менюто File), ни позволява да оптимизираме нашето Illustrator произведение за Уеб.

| Save for Web                                              |                                                                                                    |
|-----------------------------------------------------------|----------------------------------------------------------------------------------------------------|
| Original Optimized 2-Up                                   | Preset                                                                                                    |
|                                                           | Name:       Unnamed)       • 'E:         GF       Lossy:       0         Selectve       Colors:       256         Diffusion       Defer:       100%         Transparency       Hatte:       What         Interfaced       Web Snap:       0%         Interfaced       Web Snap:       0%         Percent:       000       px       W: 600 px         Percent:       000       px       If Colors and and and and and and and and and and |
| GF<br>12.8K                                               | 100% dicher<br>Selective palette<br>64 colors                                                                                                    |
| 100% ▼ R: ··· G: ··· B: ··· Alpha: ··· Hec: ··· Index: ·· | Browser Dither                                                                                                    |
| Preview                                                   | Save Cancel Done                                                                                                    |
|                                                           |                                                                                                    |

Можете да направите основни Flash (вече Animate) анимации директно в Adobe Illustrator. Поради факта, че в Illustrator не разполагате с времедиаграма (timeline), за да анимирате обект, вие трябва да го направите с помощта на слоевете или чрез използване на кадри. В случая ще разгледаме втория вариант - ще използваме слоеве, които после да конвертираме в SWF кадри.

Можете да направите основни Flash (вече Animate) анимации директно в Adobe Illustrator. Поради факта, че в Illustrator не разполагате с времедиаграма (timeline), за да анимирате обект, вие трябва да го направите с помощта на слоевете или чрез използване на кадри. В случая ще разгледаме втория вариант – ще използваме слоеве, които после да конвертираме в **SWF** кадри.

Ще използваме файл с 3 слоя, като в началото всички те ще са временно невидими, тоест няма да се анимарат. Тъй като Illustrator може да анимира само слоеве от найвисоко ниво (без техните подслоеве), то всеки бъдещ кадър трябва да е на собствен layer.

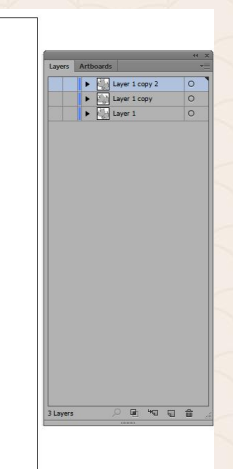

След като сте подготвили всички слоеве е време да ги анимираме.

- Избираме от менюто File > Export.
- В диалоговия прозорец селектираме Flash (\*.SWF), от падащото меню "Save as type" (Windows) или "Format" (Mac OS). Избираме папката, в която искаме да се запише анимацията, посочваме "Al Layers to SWF Frames" от "Export As"
   падащото меню.

|                                                                          | SWF Options                                         |
|--------------------------------------------------------------------------|-----------------------------------------------------|
| Preset: [Custo                                                           |                                                     |
| Export As: AI Lay<br>Version: Flash F                                    | Basic Advanced<br>ers to SWF Frames V<br>Player 9 V |
| ☑ Clip to Artboard Size                                                  | Include Unused Symbols                              |
| Compress File                                                            | Ignore Kerning Information for Text                 |
| 🔲 Preserve Appearance                                                    | Z Export Text as Outlines                           |
| Protect from Import                                                      | Include Metadata                                    |
| Password:                                                                |                                                     |
| Curve Quality: 7<br>Background Color:<br>Local Playback Security: Access | •<br>Local Files Only                               |
| Description                                                              | al information.                                     |

След като сте подготвили всички слоеве е време да ги анимираме.

3. За да накараме анимацията да се зацикли и изпълнява непрестанно, трябва да сложите отметка на опцията "Looping".

| SWF Options                                                                 |
|-----------------------------------------------------------------------------|
| Preset: [Custom]                                                            |
| Image Format:   Lossless  Lossy (JPEG)                                      |
| JPEG Quality: Medium 1 3                                                    |
| Method: <ul> <li>Baseline (Standard)</li> <li>Baseline Optimized</li> </ul> |
| Resolution: 72 ppi                                                          |
| Frame Rate: 12 fps                                                          |
| ⊡ Looping                                                                   |
| Animate Blends  In Sequence  In Build                                       |
| Layer Order: Bottom Up                                                      |
| Export Static Layers                                                        |
|                                                                             |
| Description                                                                 |
| 1) Hold the cursor over a setting for additional information.               |
| OK Cancel                                                                   |

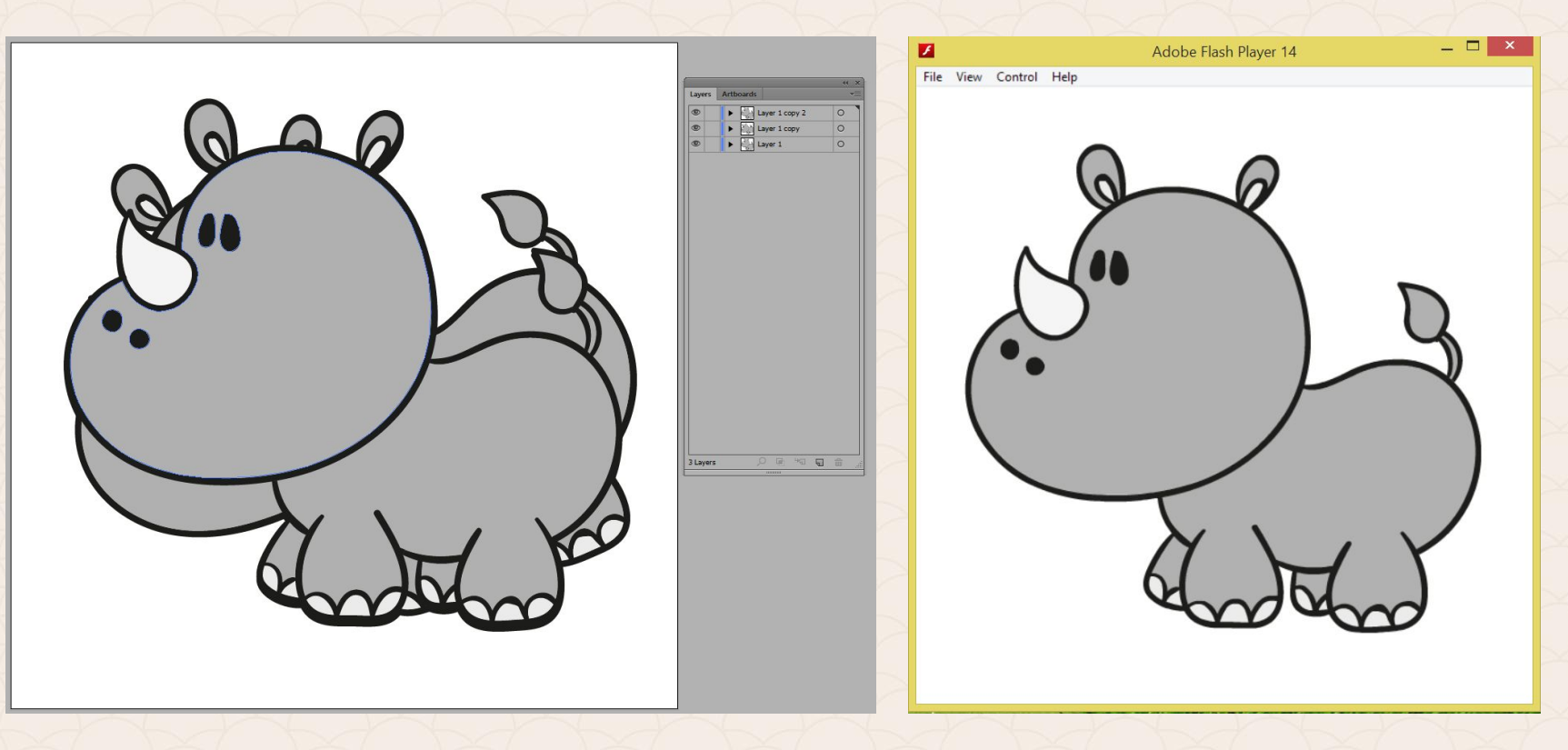

#### Основи на рисуване в перспектива

Задълбоченото разбиране на принципите за рисуване в перспектива е от съществено значение при създаването на точно и визуалнопривлекателно произведение на изкуството, независимо от програмата за реализация. За по-голяма прецизност ни помагат perspective gridа, в общия случай за 3D пространството. От нея лесно може да създадете обемен обект от плоския му аналог.

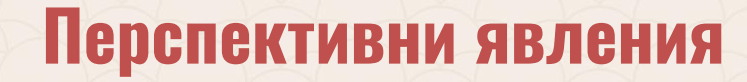

Видимите промени, които се наблюдават върху формата, големината и цвета на обектите и техните пространствени съотношения.

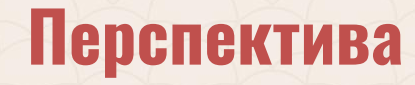

Перспективата (на латински perspectiva, от perspicio — "виждам отвъд", "виждам ясно") е графична проекция на триизмерни обекти върху равнинна повърхност, която наподобява начина, по който те се възприемат от човешкото око. В изобразителното изкуство перспектива се нарича начина, по който даден предмет, или композиция от предмети, се изобразяват двуизмерно така, че да бъде създадена илюзия за пространственост.

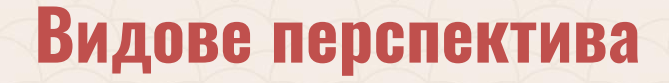

Според това какви са явленията, обект на перспективата, тя се дели на линейна (изучава видимите изменения на линиите и формите на предметите в пространството), въздушна (изучава пространствените промени на светлосянката и цветовете на предметите), обратна и сложна перспектива.

#### Основни елементи на перспективата

1. Точка на зрението – положението на окото, от което неподвижно се наблюдават предметите.

2. Полезрение – пространството, което обхващаме с погледа си, когато гледаме от определена точка, и в което виждаме ясно образите на предметите. 3. Убежна точка – точката, която се получава от успоредните линии, които с отдалечаването си от нас, се стремят да се слеят в пространството в точка. 4. Картинна равнина – плоскостта, върху която рисуваме. Спрямо нея равнините и линиите на предметите могат да бъдат във: фронтално положение (успоредни на карт. равнина): линиите и плоскостите не се променят; нефронтално: не са успоредни на картинната равнина; линиите и плоскостите се променят (окръжност > елипса, квадрат > ромб или трапец). 5. Дистанция – разстоянието до наблюдавания обект. 6. Перспективен образ – зрителното възприятие с променени действителни размери, пропорции и форми на предметите.

Това е още перспективата, при която размерът на изобразения обект се намалява пропорционално с близостта му към точката — център (въображаем център в безкрайността) и с отдалечаването му от гледната точка на наблюдателя. По този начин у зрителя се създава илюзията, че наблюдава нещата в естествения им вид, т. е. тази перспектива води до усещането за реалност и триизмерност. Оформянето на правата перспектива като наука се извършва през Ренесанса. Като неин "баща" често е сочен архитектът Филипо Брунелески.

Тази перспектива има множество разновидности, чиито определения са спорни. В англоезичната терминология и фотографията най-често се среща терминът "Three-point perspective" (перспектива с три убежни точки, а съществуват още: с две убежни точки и с една убежна точка). Всичко това обаче не е нещо по-различно от понятието права перспектива, а само нейна разновидност.

На следващия слайд са показани три снимки, демонстриращи разликата между трите основни разновидности: **1-Point Perspective**, **2-Point Perspective** и **3-Point Perspective**. При първата ситуация (фиг. 1) всички основни убежни точки (vanishing points) за сградите фронтално се събират в едно централно местоположение (1 точка) върху хоризонтална линия. В ъгъла на виждане или полезрението Point Of View (POV).

Този метод на рисуване е показва как с отдалечаване на обектите от зрителната точка и хоризонта, те стават помалки.

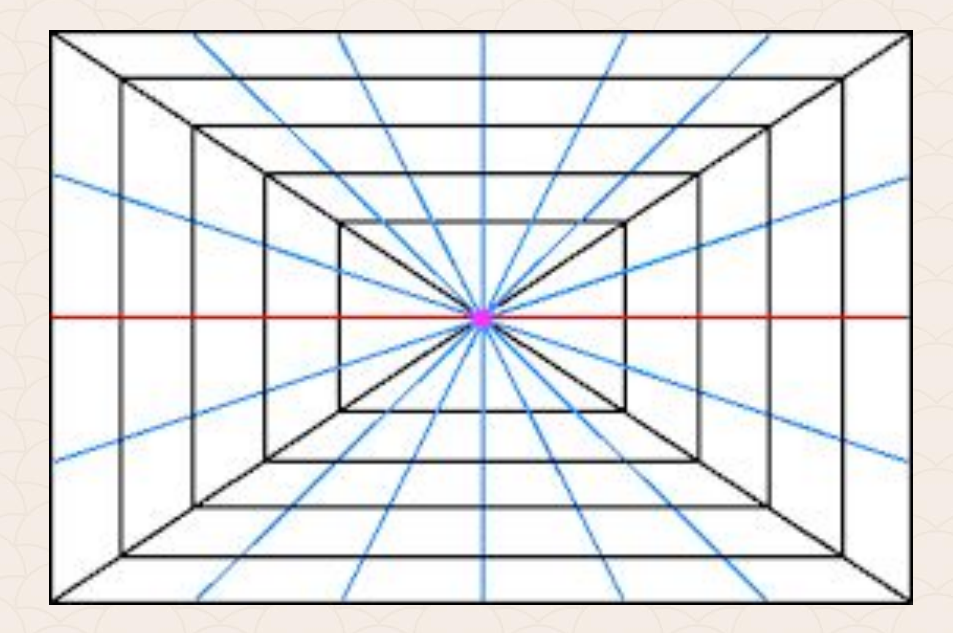

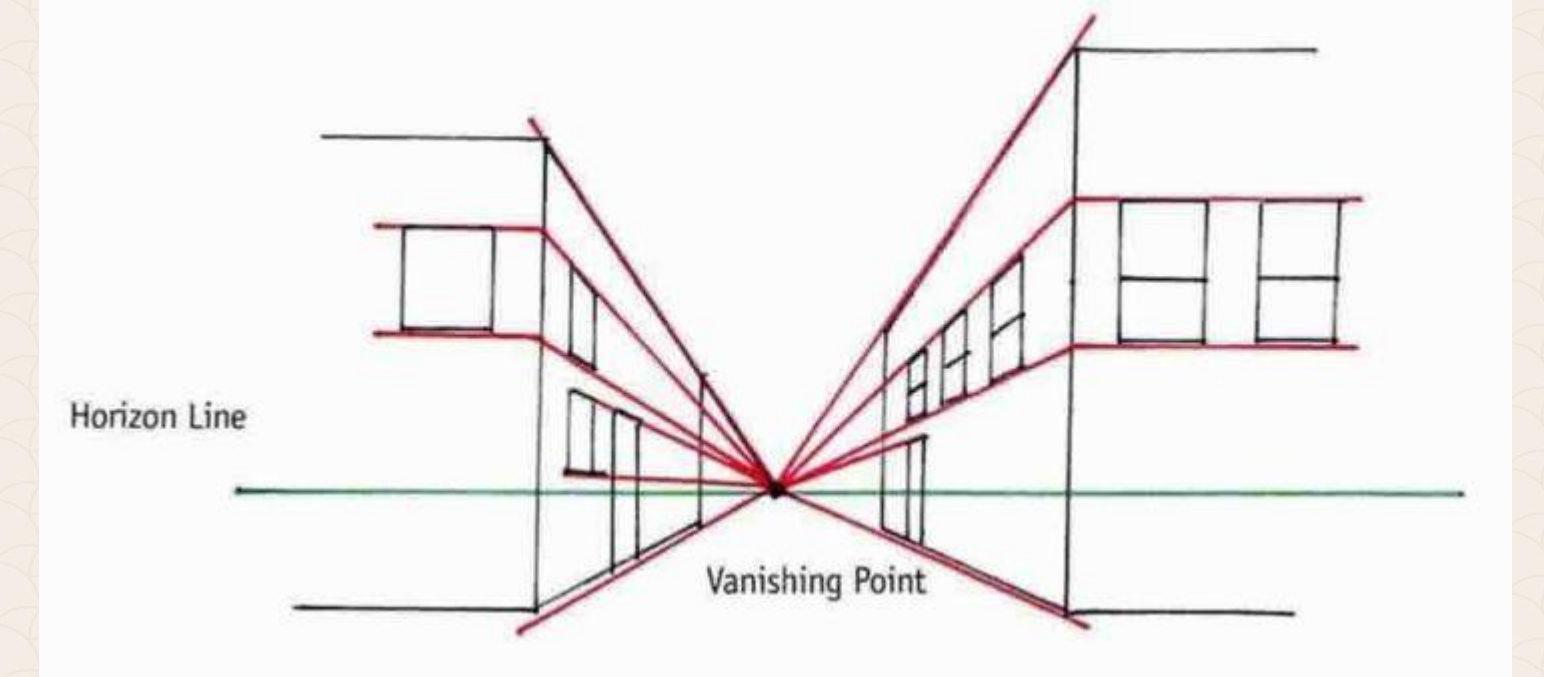

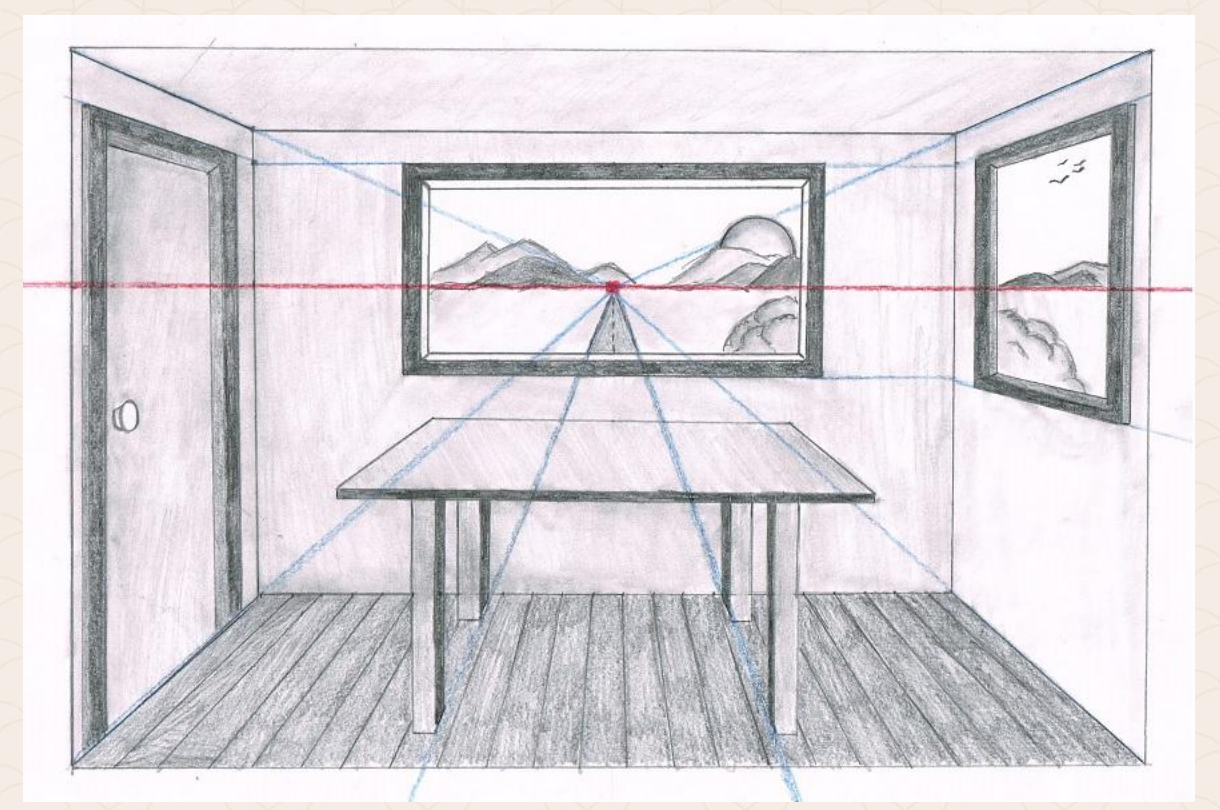

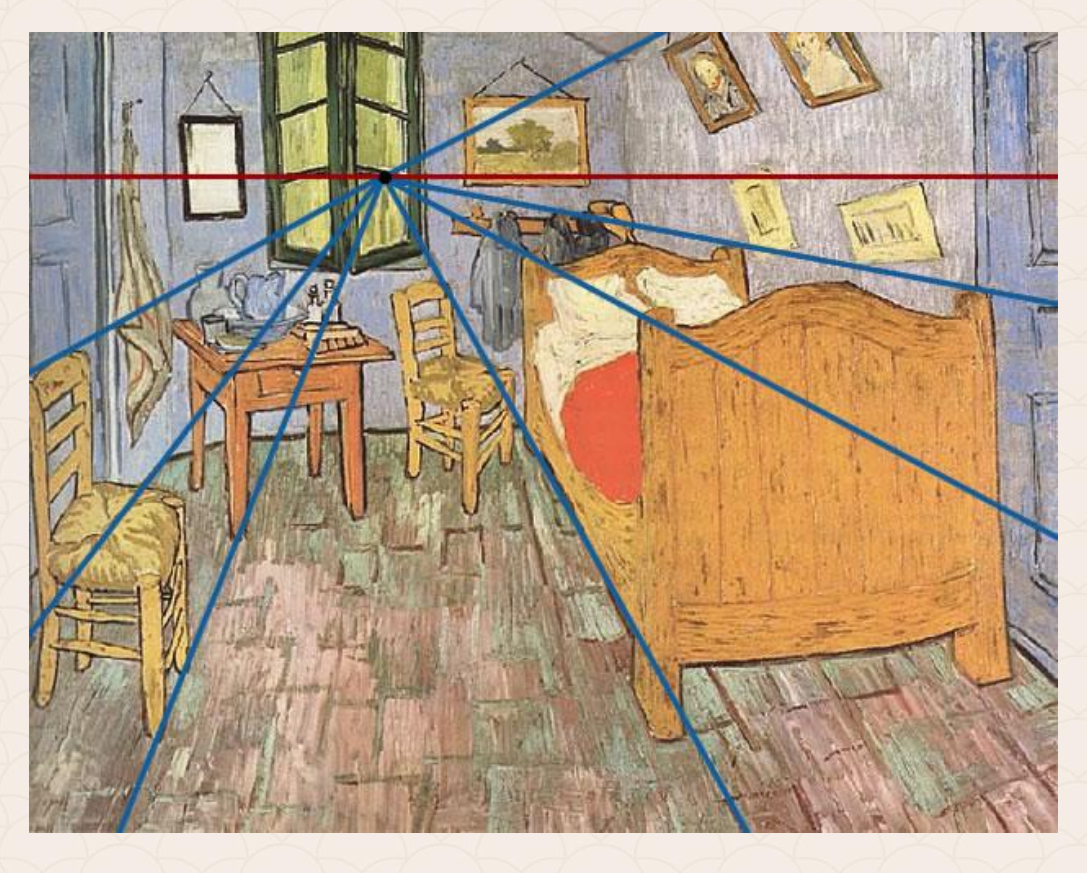

На следващия слайд са показани три снимки, демонстриращи разликата между трите основни разновидности: **1-Point Perspective**, **2-Point Perspective** и **3-Point Perspective**. При първата ситуация (фиг. 1) всички основни точки (vanishing points) за сградите фронтално се събират в едно централно местоположение (1 точка) върху хоризонтална линия, тоест имаме една убежна точка. В ъгъла на виждане или полезрението Point Of View (POV).

Този метод на рисуване е показва как с отдалечаване на обектите от зрителната точка и хоризонта, те стават помалки.

При 2-Point Perspective имаме две убежни точки:

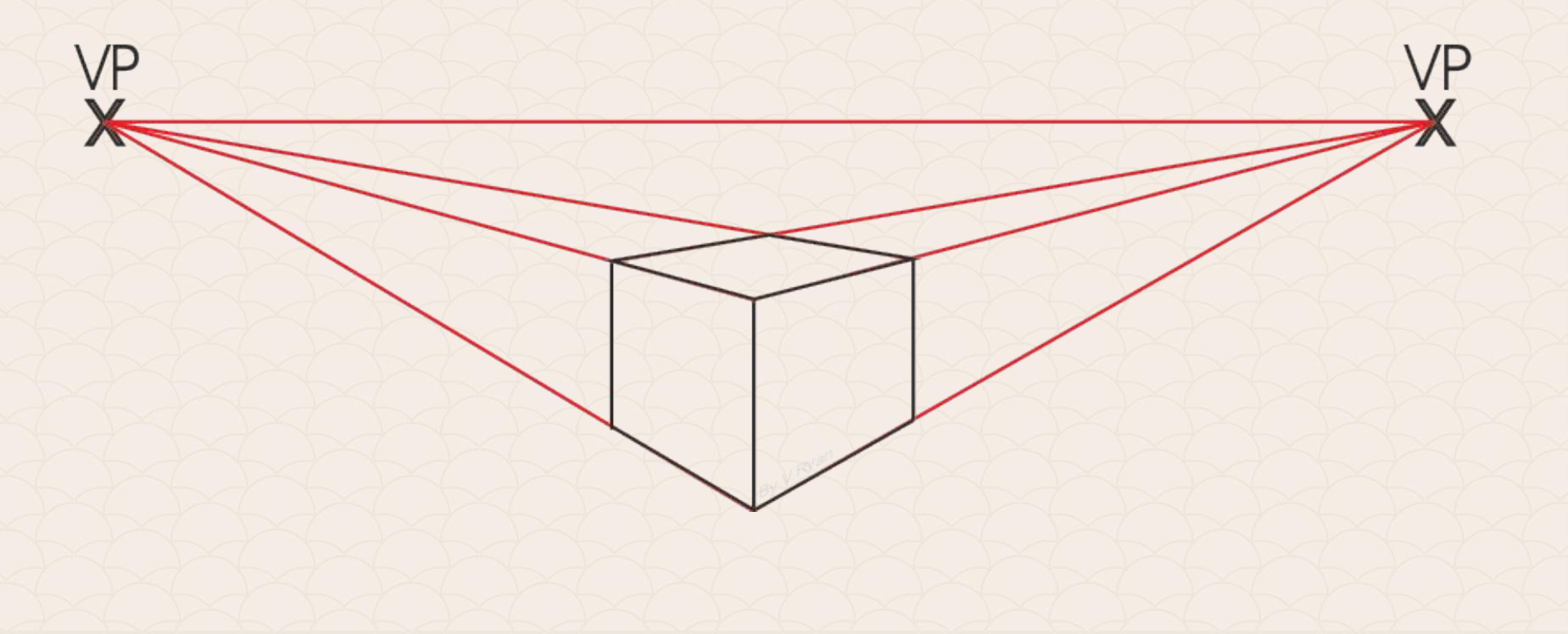

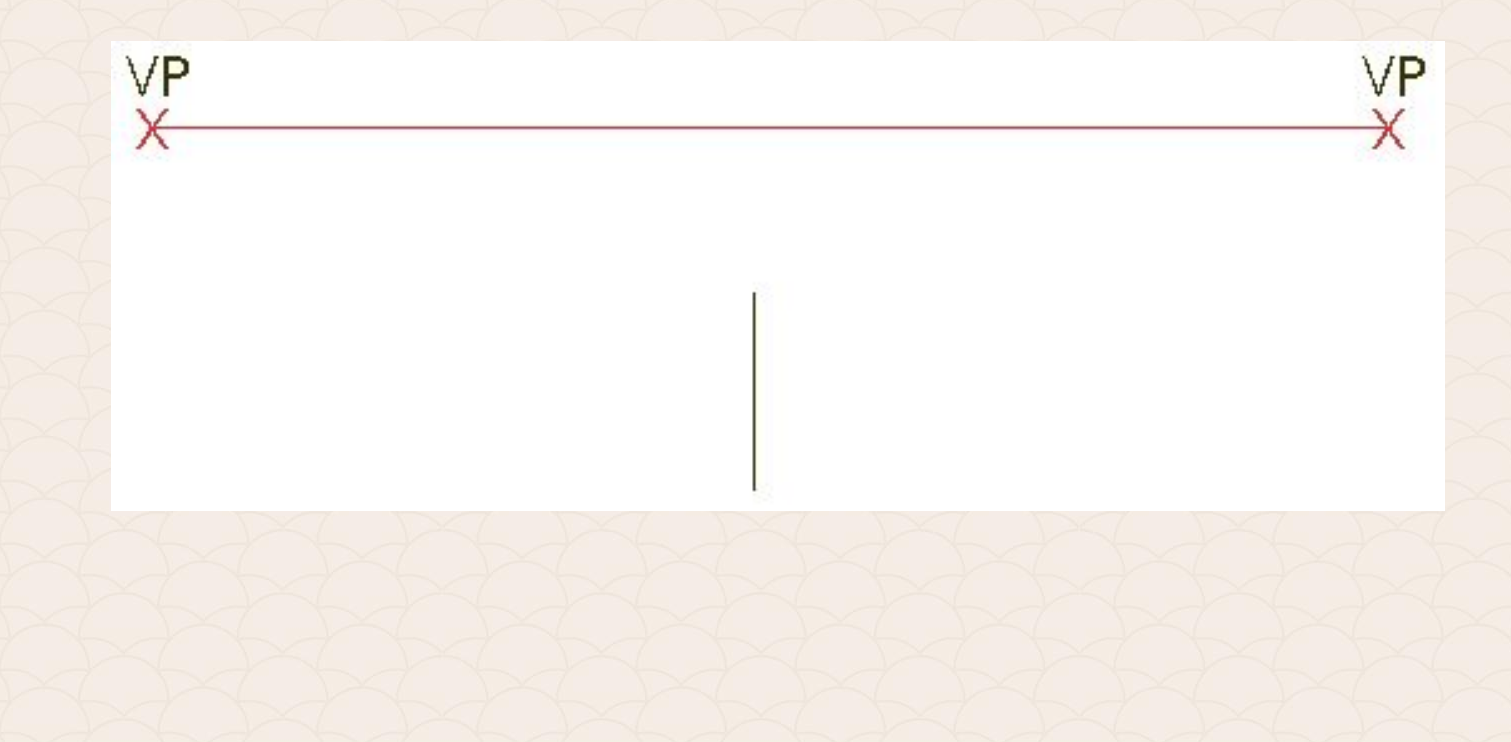

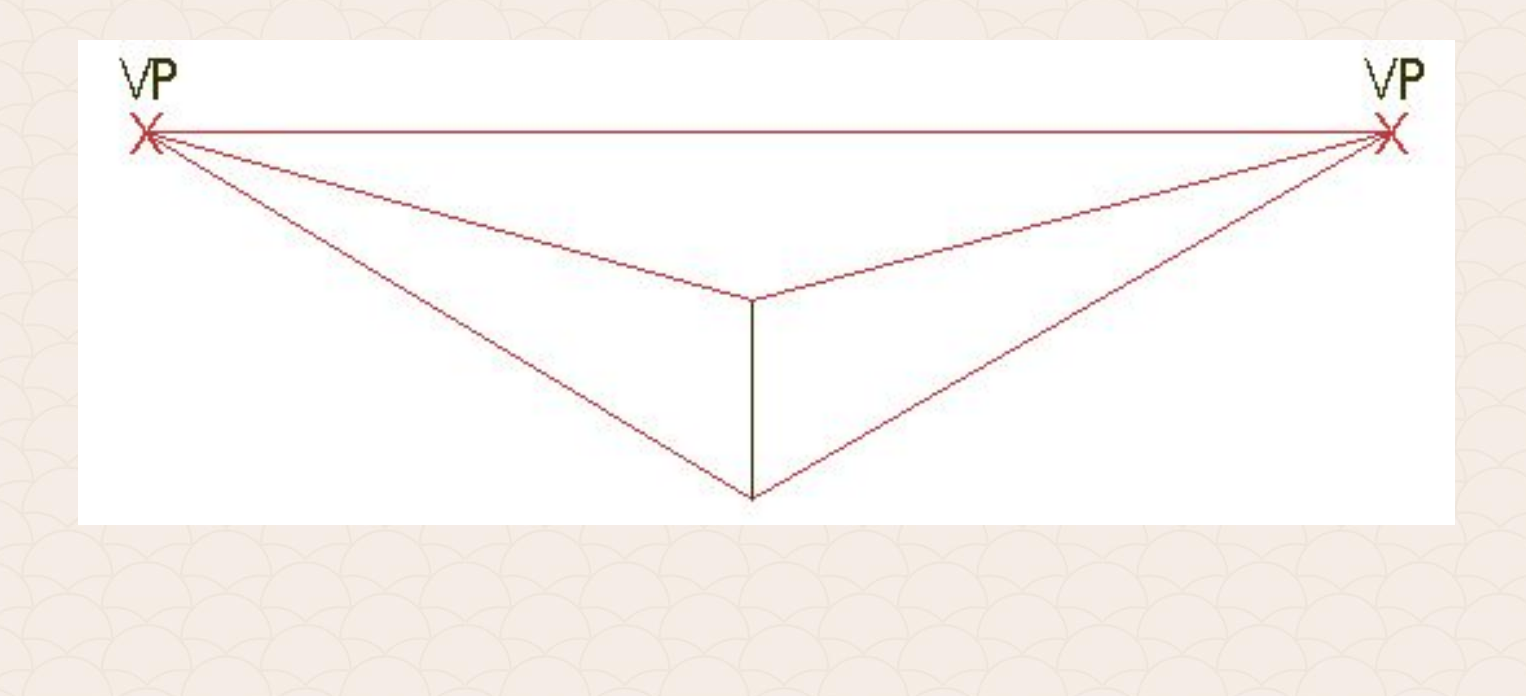

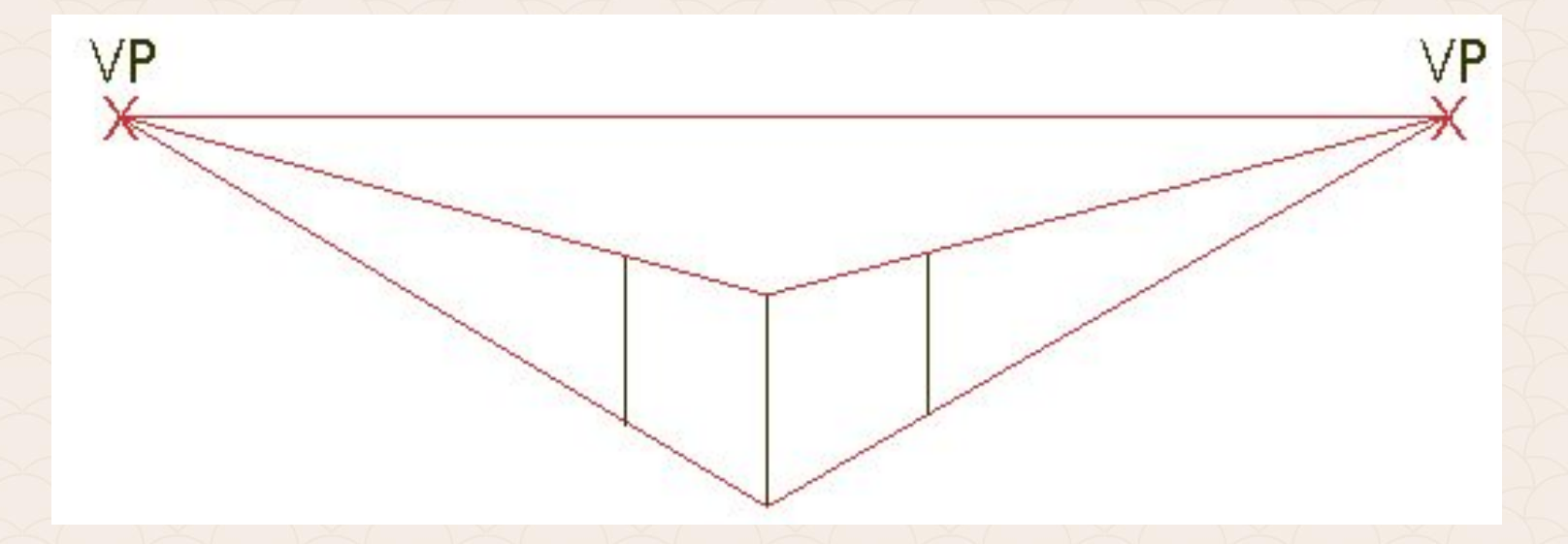

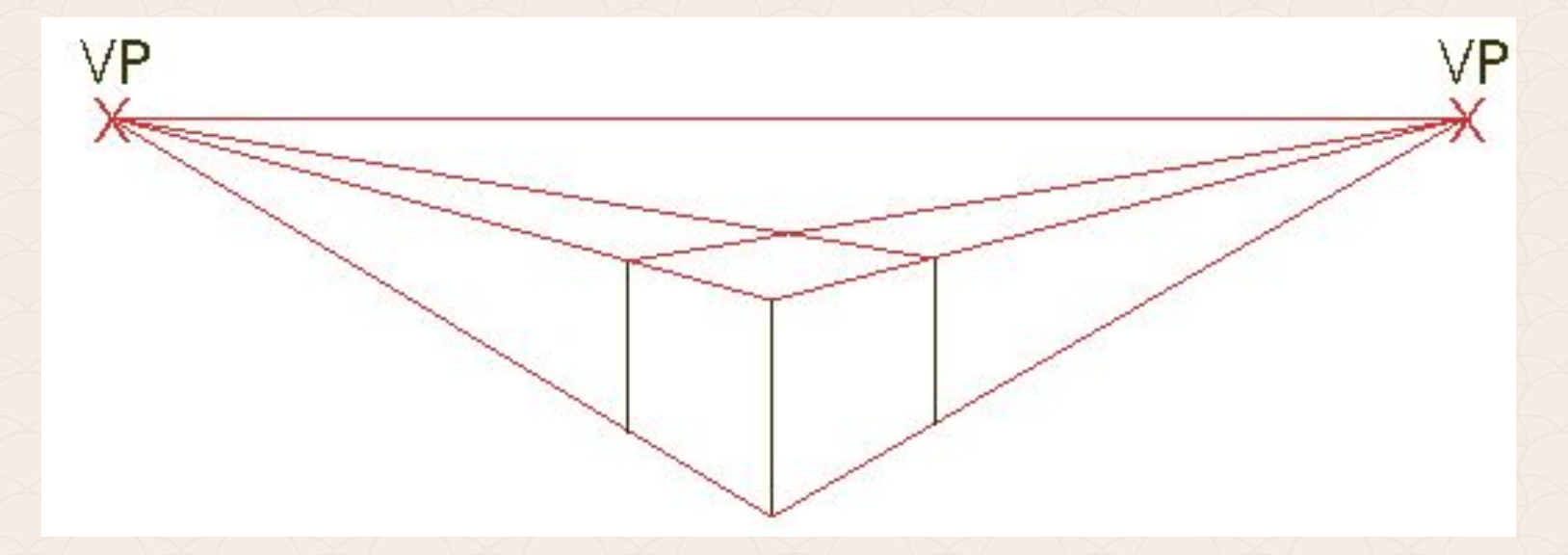

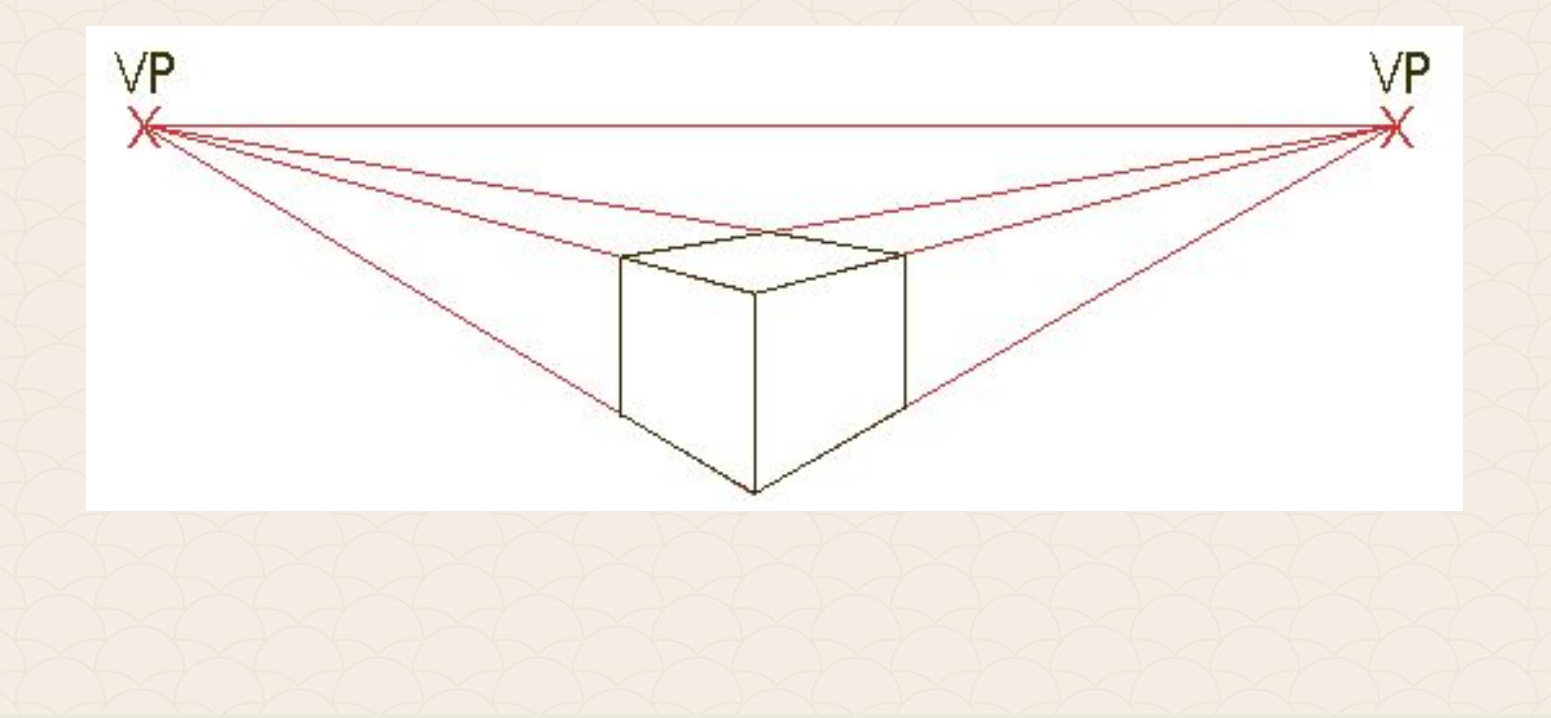

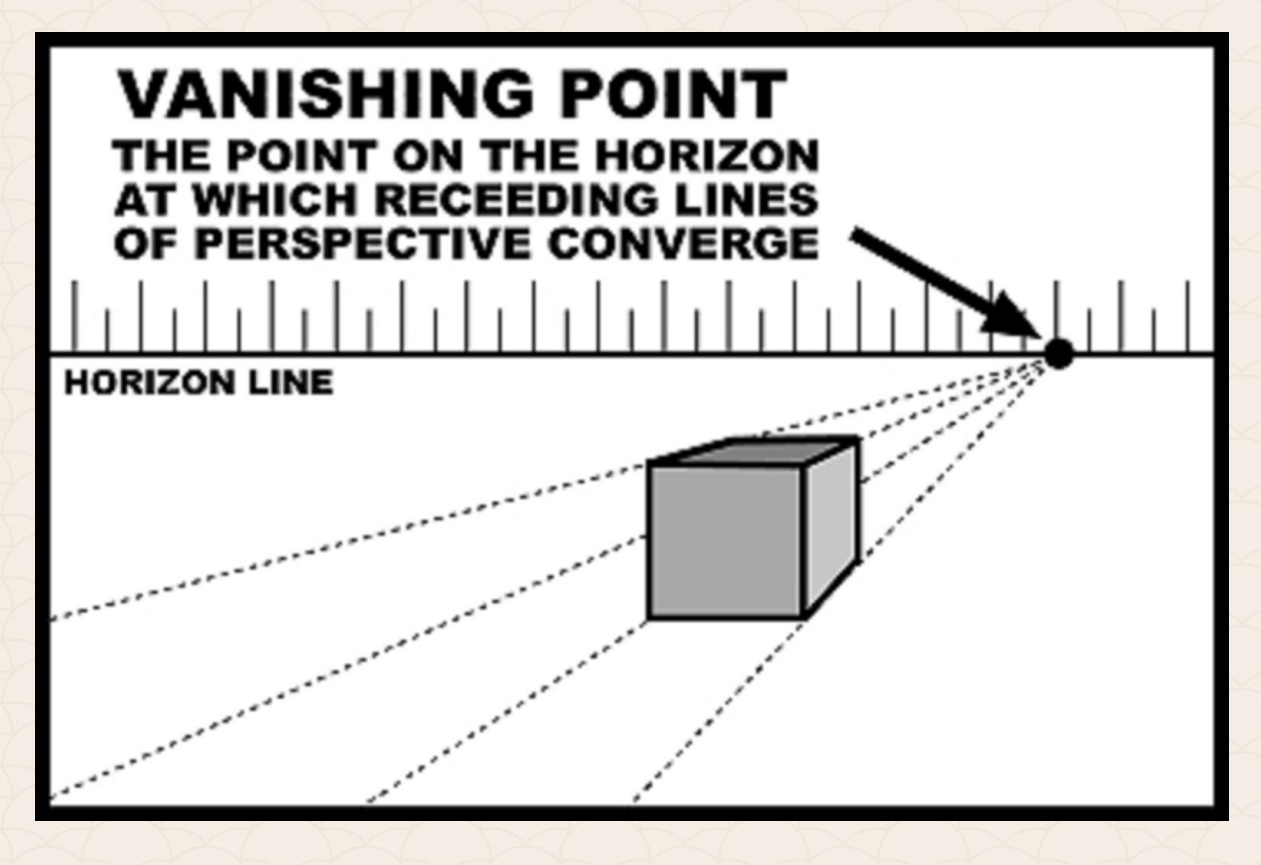

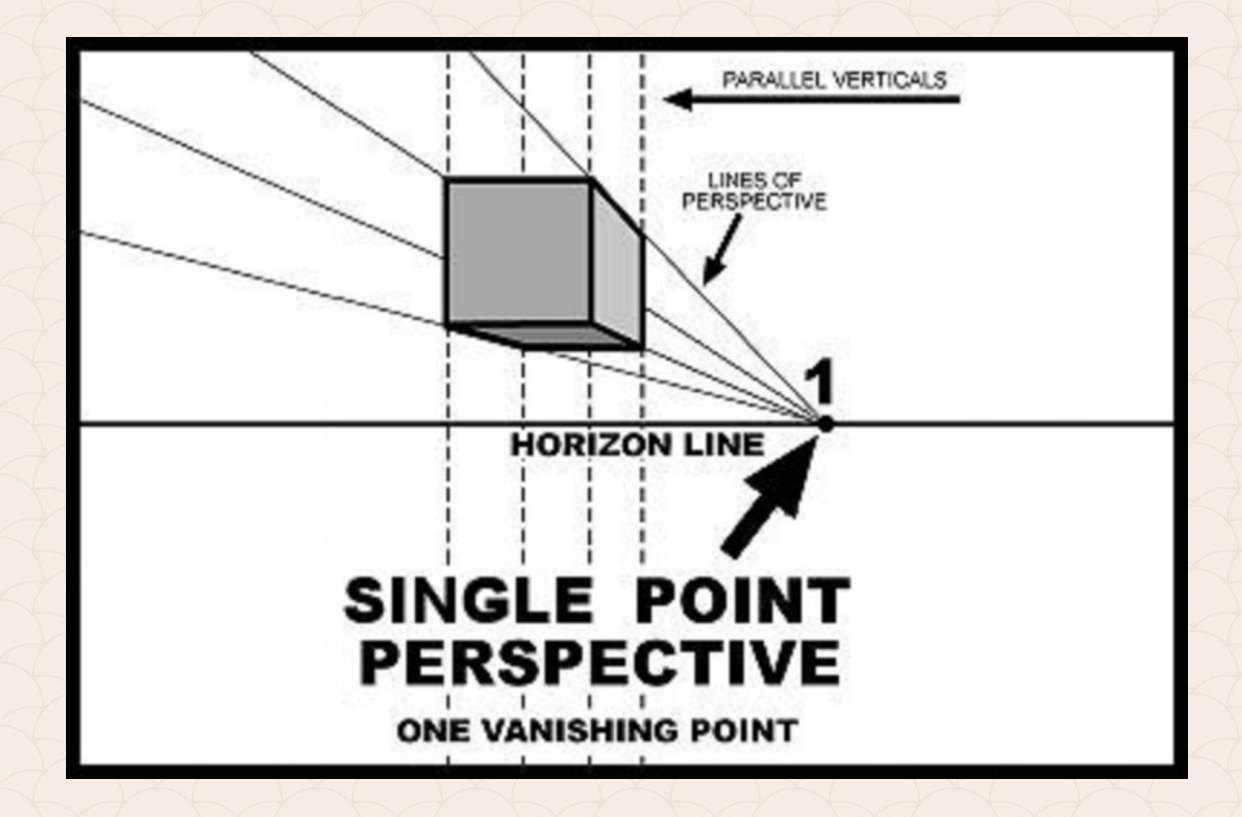

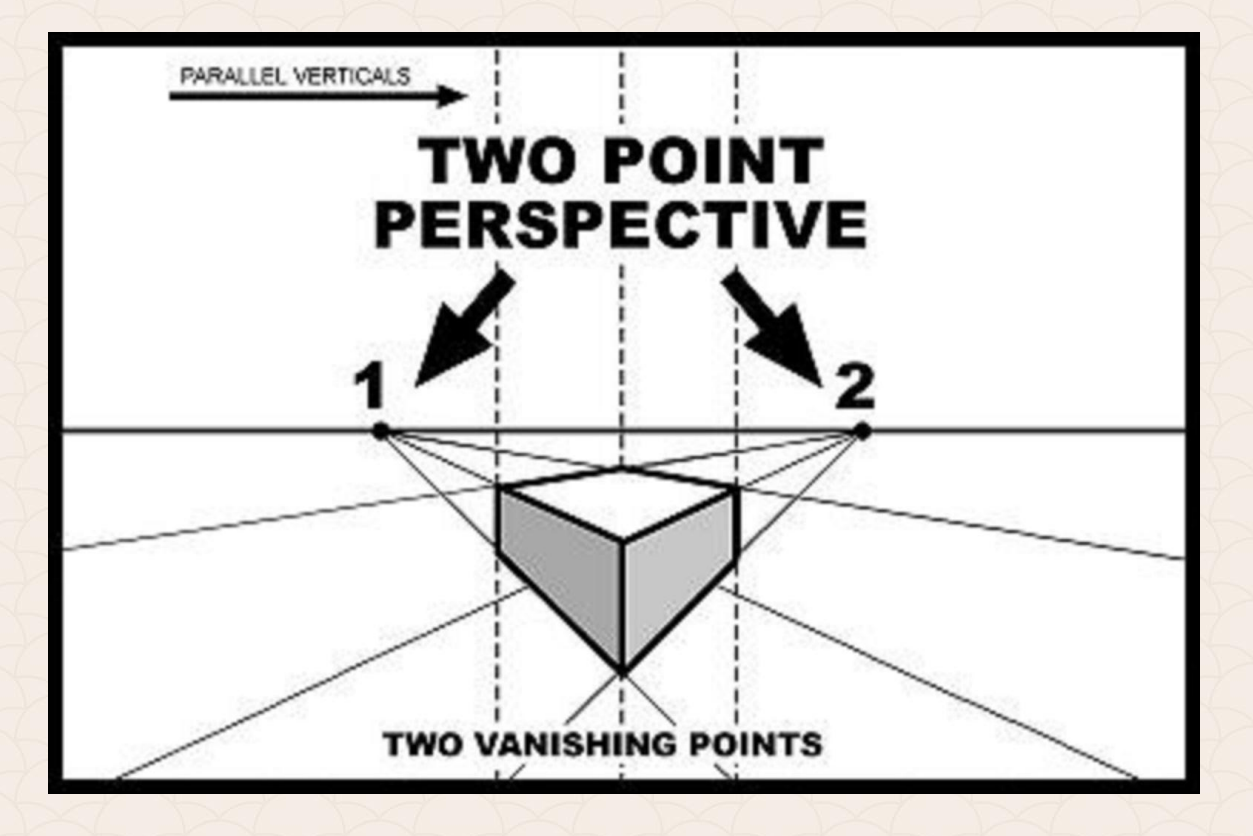

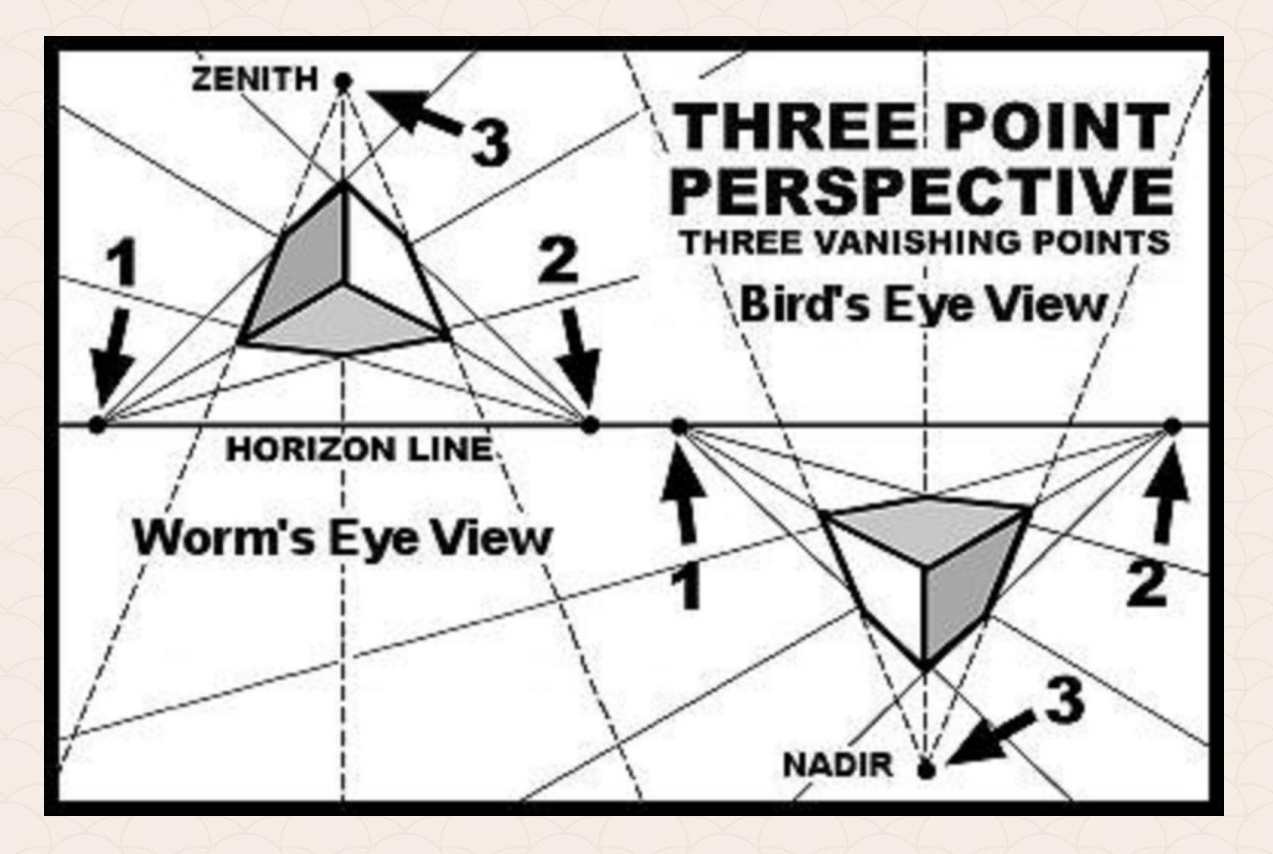
#### Разновидности на правата (линейна, правилна) перспектива

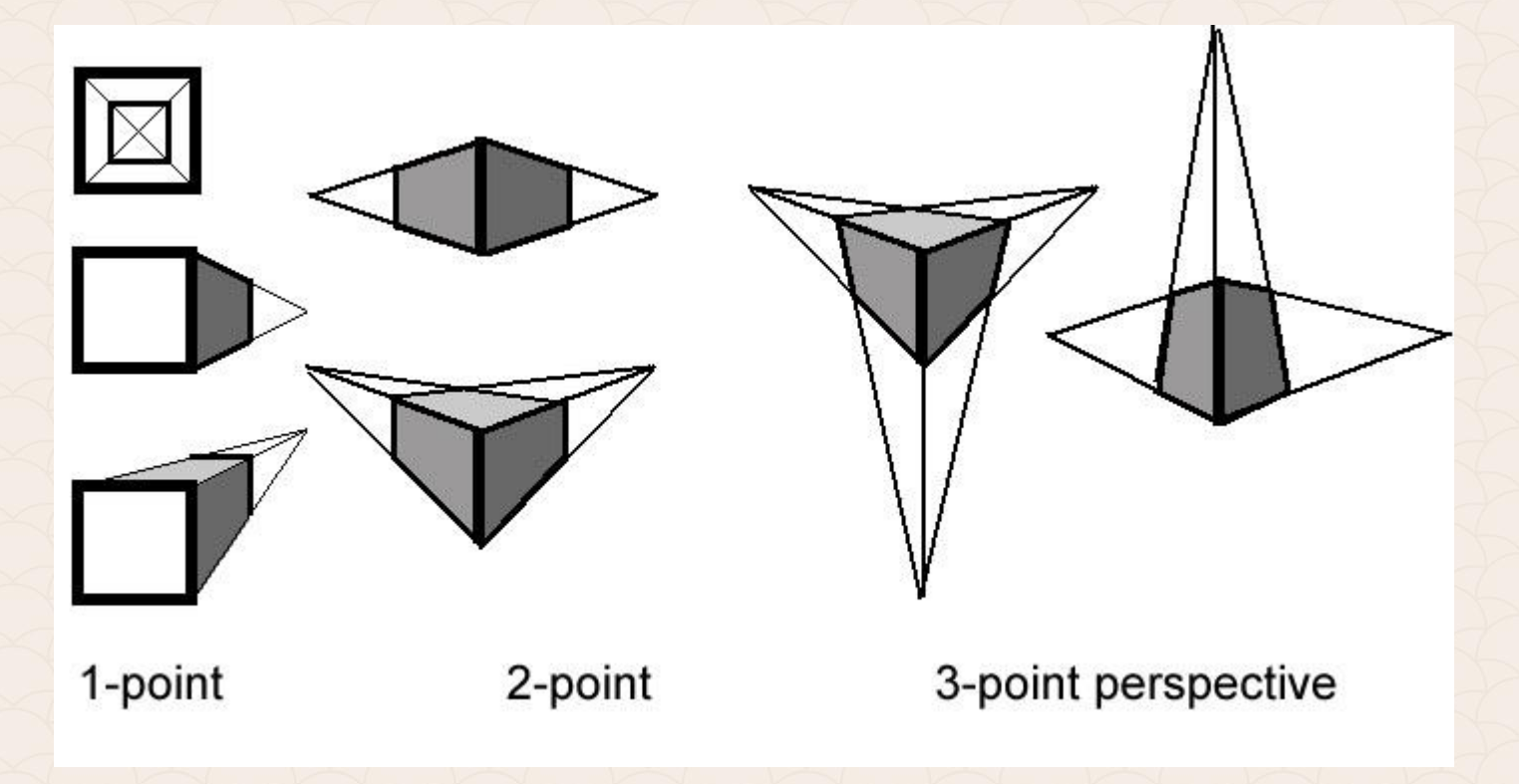

#### Разновидности на правата (линейна, правилна) перспектива

FP = Focal Point

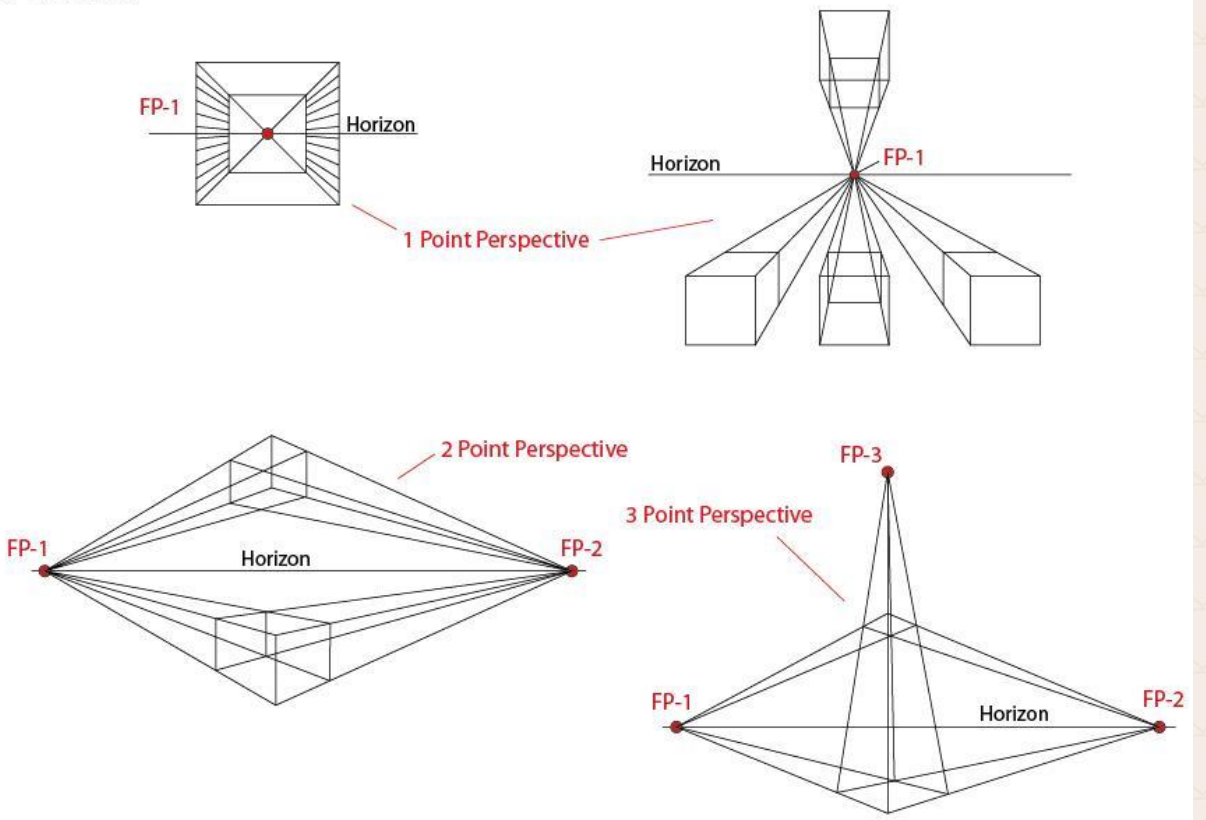

### 3D ефекти и инструменти в Illustrator

В Illustrator можем лесно да направим обект или цяла графика в перспектива, чрез използването на набор от функции, които работят на база разгледаните правила за рисуване в перспектива. Perspective мрежата ни позволява да приближим максимално сцената на равна повърхност, тъй като тя естествено се възприема от човешкото око.

Например, път или чифт железопътни линии, които все едно се срещат в далечината.

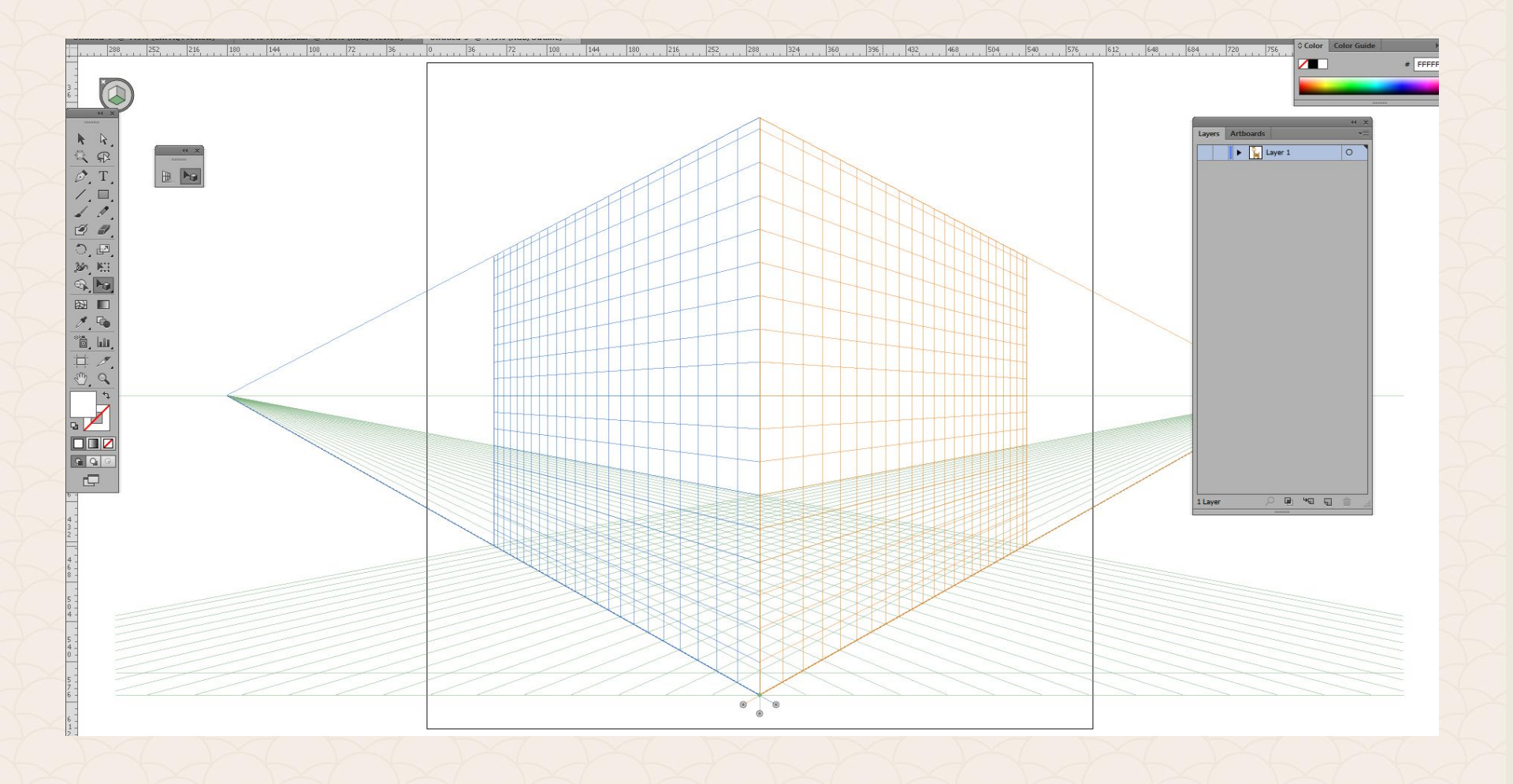

# 3D ефекти и инструменти в Illustrator

Stroke:

Illustrator ни предоставя Perspective grid и за трите вида: 1-point, 2-point и 3-point. Можем да определим коя точно да използваме като изберем от менюто: **View> Perspective Grid**, желаната опция:

| 1 | Preview                                                                                                    | Ctrl+Y                                             | Document Seture     Preferences                                                   |
|---|----------------------------------------------------------------------------------------------------|----------------------------------------------------|-----------------------------------------------------------------------------------|
|   | Overprint Preview<br>Pixel Preview                                                                                                    | Alt+Shift+Ctrl+Y<br>Alt+Ctrl+Y                     | V         Countriest space         Presentation         rep         *           X |
|   | Proof Setup<br>Proof Colors                                                                                                    | •                                                  | •                                                                                 |
|   | Zoom In<br>Zoom Out<br>Fit Artboard in Window<br>Fit All in Window<br>Actual Size                                                                                                    | Ctrl++<br>Ctrl+-<br>Ctrl+0<br>Alt+Ctrl+0<br>Ctrl+1 |                                                                                   |
|   | Hide Edges<br>Hide Artboards<br>Show Print Tiling                                                                                                    | Ctrl+H<br>Shift+Ctrl+H                             |                                                                                   |
|   | Show Slices<br>Lock Slices                                                                                                    |                                                    |                                                                                   |
|   | Hide Template                                                                                                    | Shift+Ctrl+W                                       |                                                                                   |
|   | Rulers<br>Hide Bounding Box<br>Show Transparency Grid<br>Hide Text Threads                                                                                                    | Shift+Ctrl+B<br>Shift+Ctrl+D<br>Shift+Ctrl+Y       |                                                                                   |
|   | Hide Gradient Annotator<br>Show Live Paint Gaps                                                                                                    | Alt+Ctrl+G                                         |                                                                                   |
| ~ | Guides<br>Smart Guides                                                                                                    | ►<br>Ctrl+U                                        |                                                                                   |
|   | Perspective Grid                                                                                                    | •                                                  | Hide Grid Shift+Ctrl+I                                                            |
|   | Show Grid<br>Snap to Grid<br>Snap to Point                                                                                                    | Ctrl+"<br>Shift+Ctrl+"<br>Alt+Ctrl+"               | Show Rulers Snap to Grid Lock Grid Lock Station Point                             |
|   | New View<br>Edit Views                                                                                                    |                                                    | Define Grid                                                                       |
|   | 1 Total Control of Control of Con |                                                    |                                                                                   |
|   |                                                                                                    |                                                    | One Point Perspective                                                             |

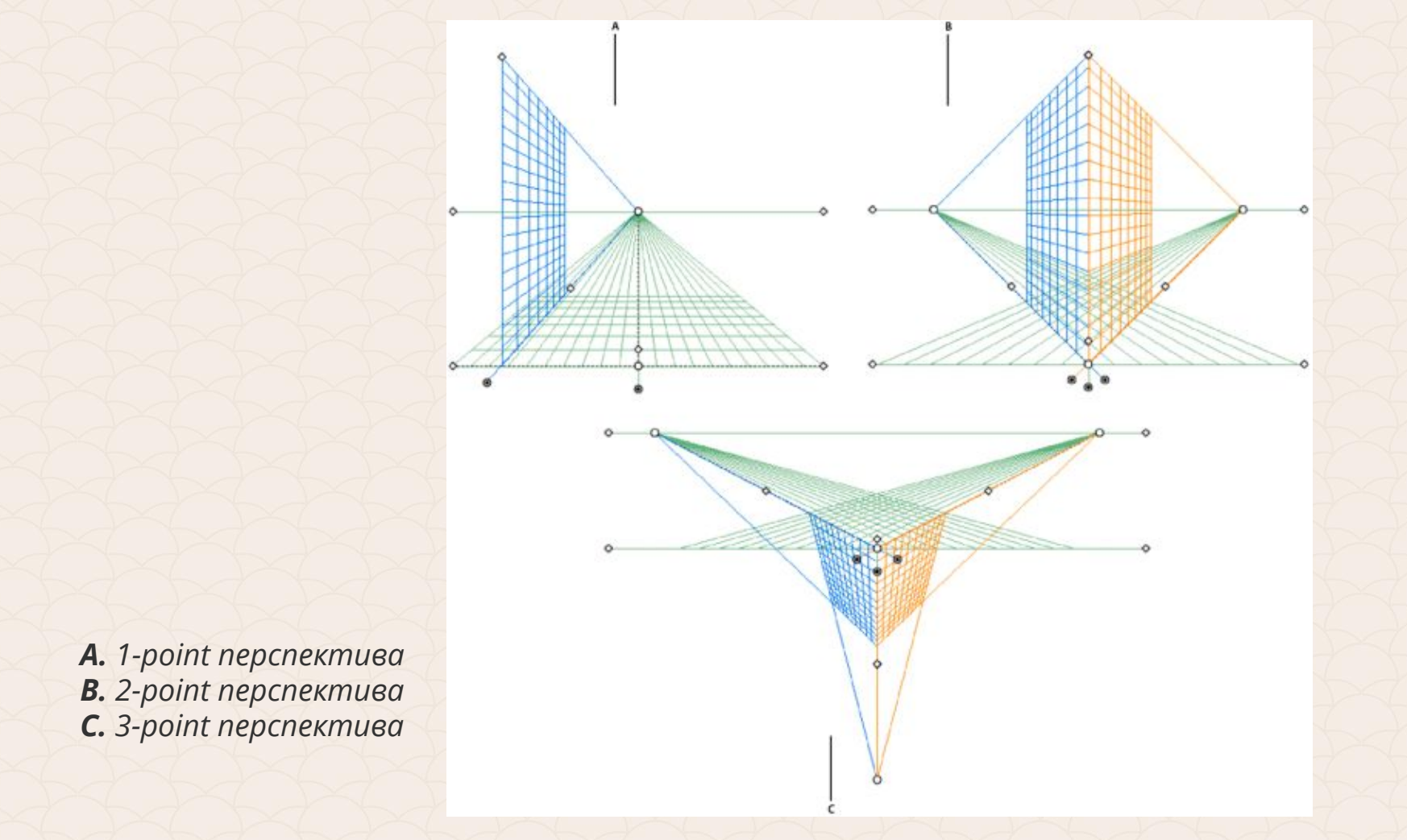

# 3D ефекти и инструменти в Illustrator

Функциите в Illustrator, които улесняват рисуването в перспектива са:

- Възможност да зададете или да редактирате една, две или три фокални точки в документ.
- Да контролирате различни параметри на вашата мрежа.
- Да създавате обекти директно в перспектива.
- Да пренесете съществуващи обекти в перспектива.
- Да трансформирате обекти в перспектива (транслация и мащабиране на обекти).
- Да дублицирате обекти по равнина.

#### Определяне на характеристики за мрежата

За да зададете свойствата на мрежата изберете менюто: View > Perspective Grid > Define Grid.

В появилия се диалогов прозорец **Define Perspective Grid** dialog, може да конфигурирате редица атрибути:

| Define Perspective Grid                                        |
|----------------------------------------------------------------|
| Preset: Custom 💌 📩                                             |
| - Perspective Grid Settings                                    |
| Type: Two Point Perspective                                    |
|                                                                |
| Units: Points                                                  |
| Scale: 1:1                                                     |
| Gridline every: 30 pt                                          |
| (i) At True Height Line, 1 pt on the Artboard represents 1 pt. |
| Viewing Angle: 45°                                             |
| Viewing Distance: 480 pt                                       |
| Horizon Height: 250 pt                                         |
| Third Vanishing Point: X: Y:                                   |
| Grid Color & Opacity                                           |
| Left Grid: Custom                                              |
| Right Grid: Custom                                             |
| Horizontal Grid: Custom 🔻                                      |
| Opacity: 50%                                                   |
|                                                                |
| UK Cancer                                                      |

#### Редактиране, изтриване, вмъкване и експортиране на настройките

#### Edit > Perspective Grid Presets

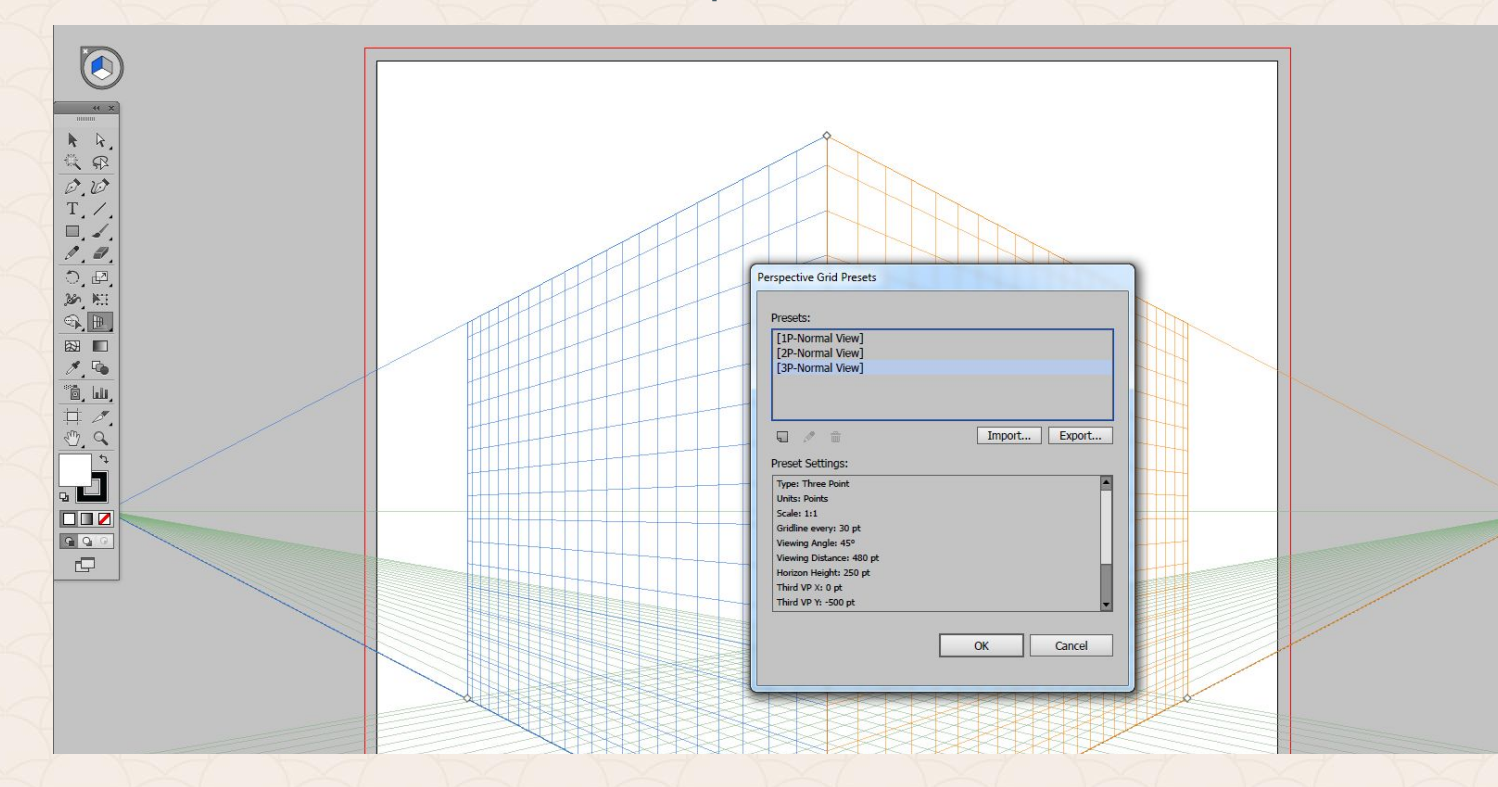

#### Позициониране на 3D-perspective grid

В Illustrator може да се създаде само една мрежа в един документа. За да я преместите в платното, трябва да използвате различните връхни точки, при избран инструмент **Perspective Grid**.

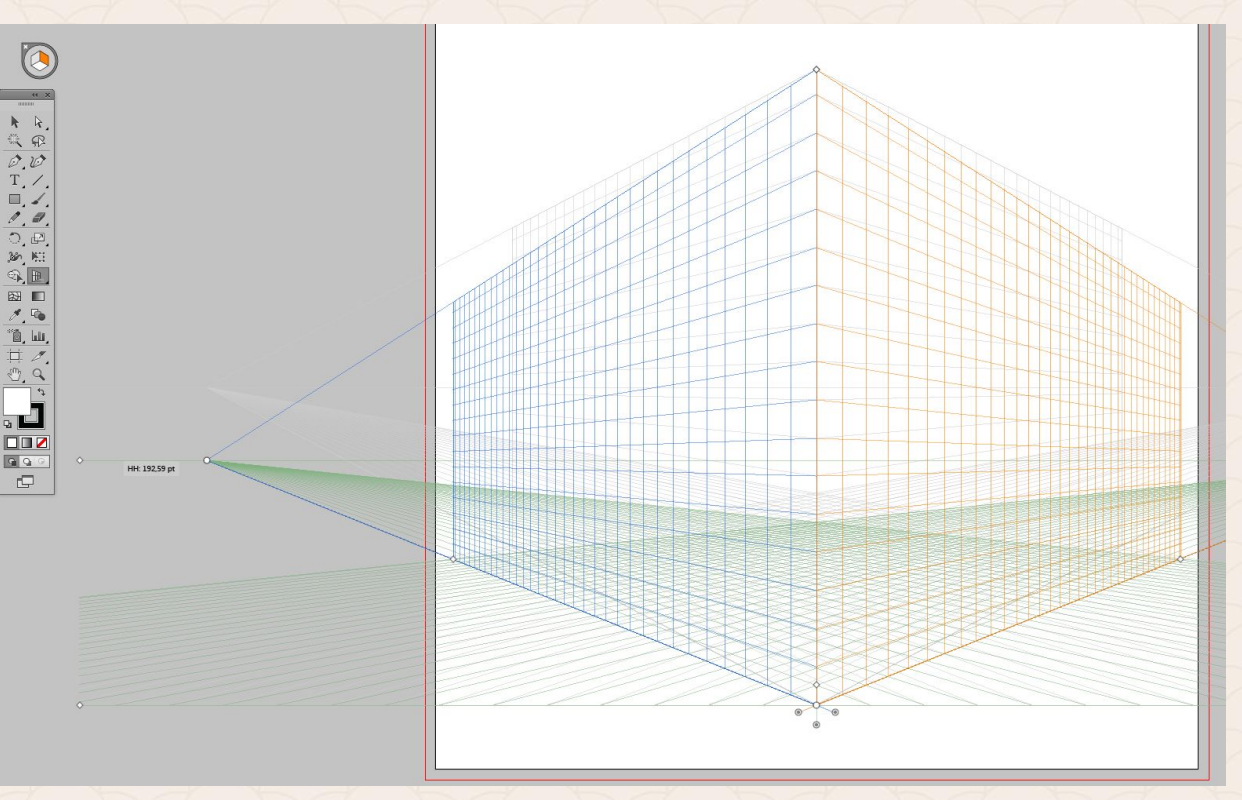

#### Рисуване на обекти в перспектива

За да рисувате в мрежата, първо трябва да изберете съответната равнина. От клавиатурата това става като натисните 1 (лявата равнина), 2 (хоризонталната) и 3 (дясната). След това избирате съответния инструмент за рисуване и чертаете.

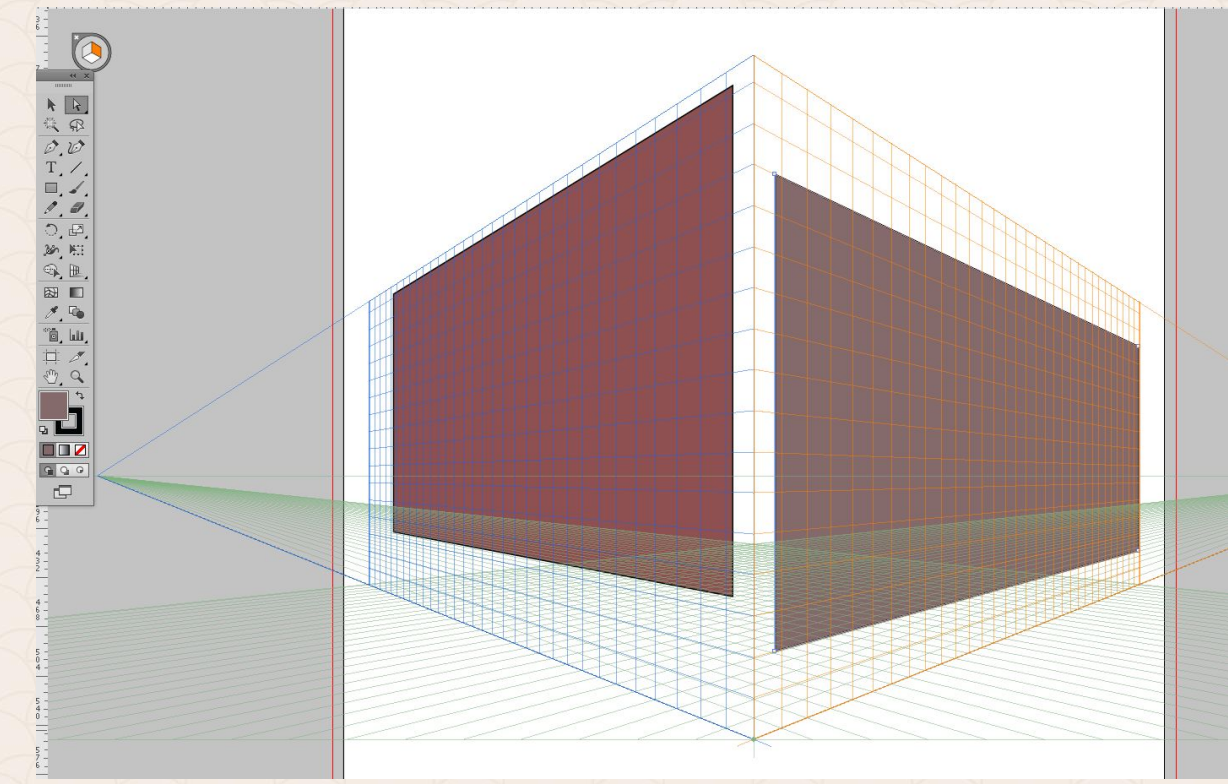

Започваме като отворим нов документ 600px x 600px и активираме инструмента за **perspective grid** с **3 фокални точки** и нагласяме ъгъла, под който искаме да виждаме иконата:

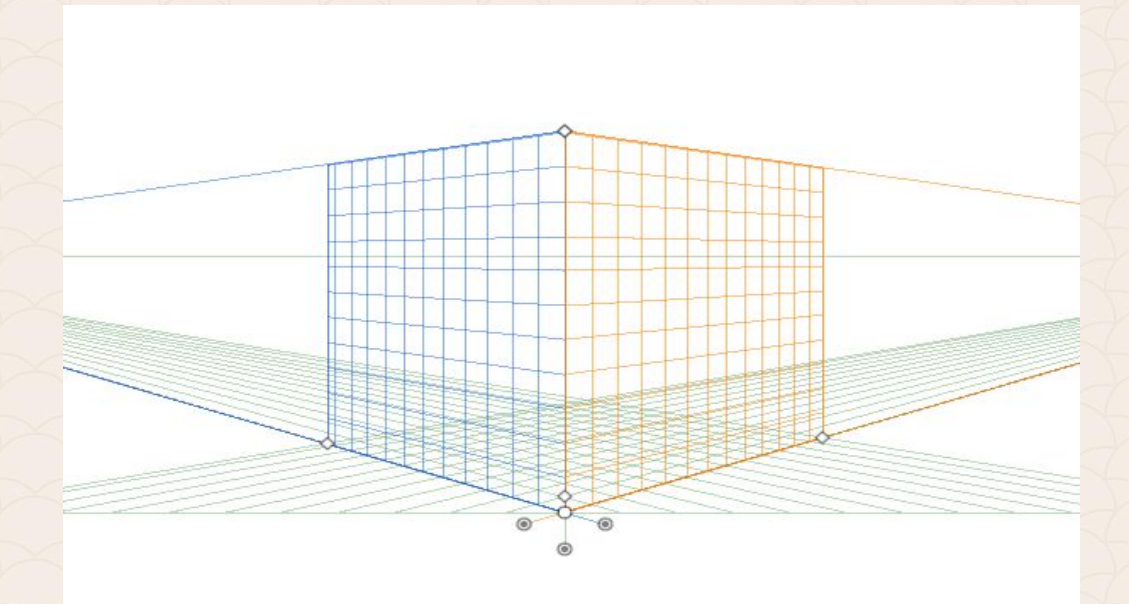

След това е време да нарисуваме елементите за иконата, която ще представлява къщичка. Първо рисуваме стените като цветовете на светлия вертикален градиент са: от **#917B60** (20%) към **#АА9D7С**, а на тъмния - (**#3C2415** - **#754C29**). Цветът на малката разделителна линия между двете е: **#3C2415**.

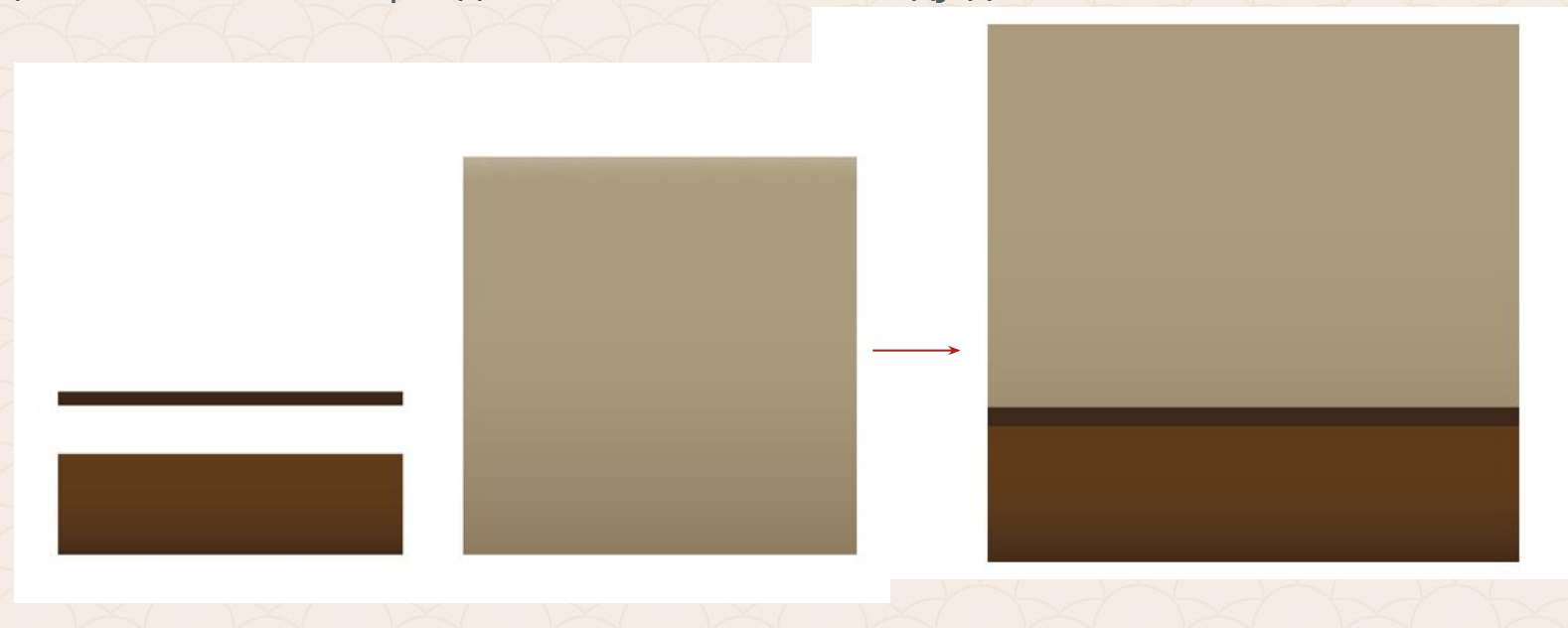

След това избирате всички обекти, групирате ги и натискате Shift + V, за да селектирате инструмента Perspective Selection Selection Selection Active Agenerate инструмента от клавиатурата и провлачвате по нея или натискате десен бутон на мишката и от контекстното меню избирате Perspective > Attach to Active Plane.

Undo Pectanole

| Perspective                                             | • | Attach to Active Plane                                 |
|---------------------------------------------------------|---|--------------------------------------------------------|
| solate Selected Path<br>Group                           |   | Release with Perspective<br>Move Plane to Match Object |
| loin<br>Average                                         |   |                                                        |
| Make Clipping Mask<br>Make Compound Path<br>Make Guides |   |                                                        |
| Transform                                               | • |                                                        |
| mansionn                                                |   |                                                        |
| Arrange                                                 |   |                                                        |

След това копираме дясната стена, поставяме я в лявата равнина и сменяме само цветовете: за светлата част: (#C6AC93-#CCBE9E), а за тъмната (#8B5E3C-#A97C50), разделителят е с цвят: #754C29.

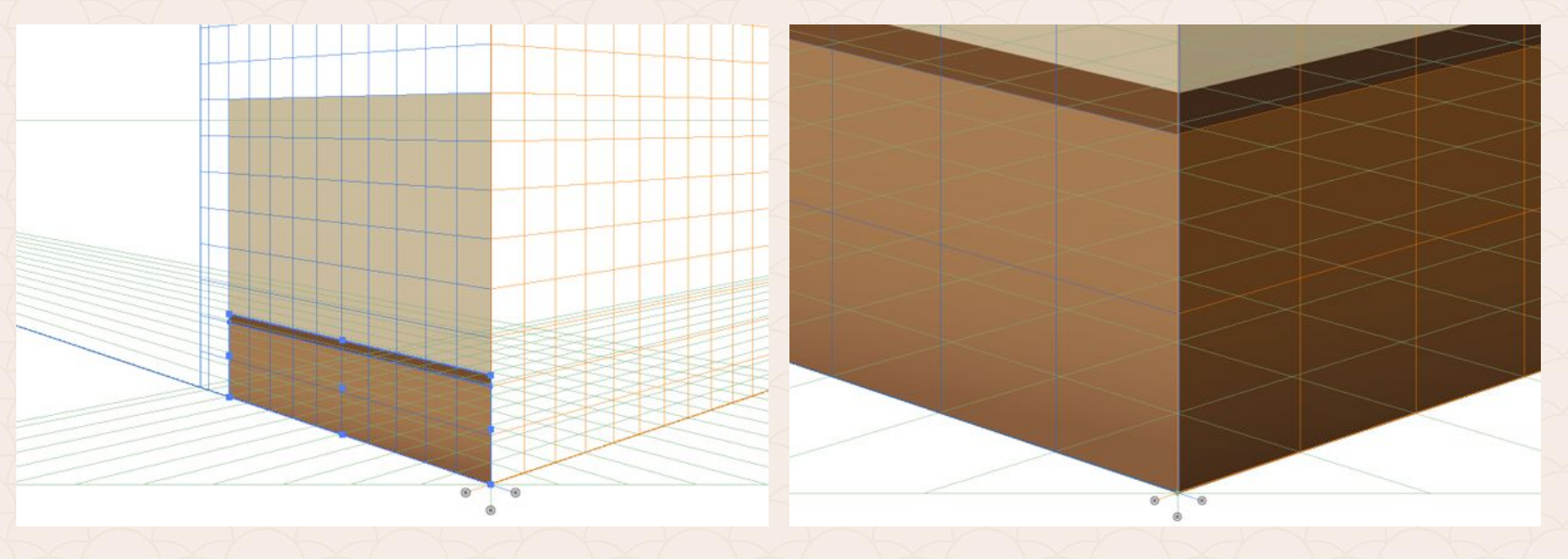

След това оформяме и свода, а за пристъпим към вратата първо трябва да "скрием" мрежата като натиснем: Ctrl + Shift + I

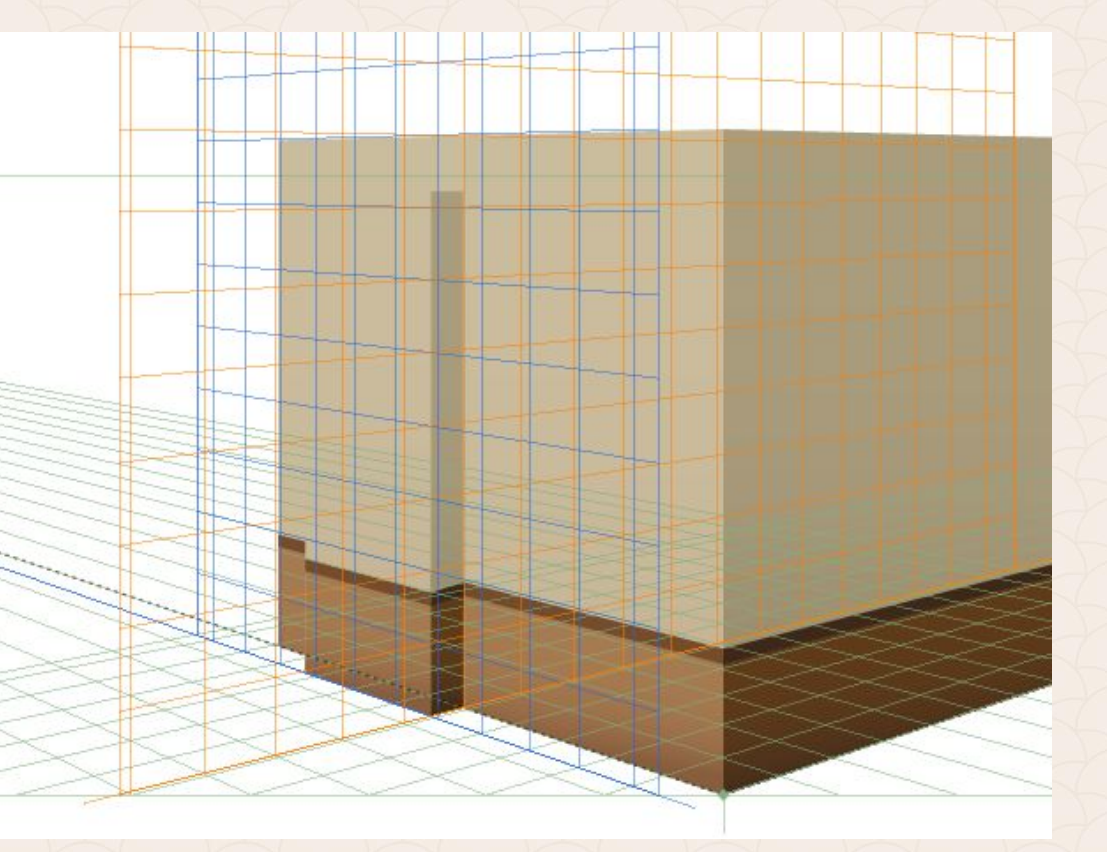

Вратата създавеме като рисуваме правоъгълник с цвят на запълване #А97С50. След това го селектираме и избираме **Object > Path > Offset** Path, за да създадем един по-малък вътрешен правоъгълник. Новосъздадената фигура оцветяваме с #754С29.

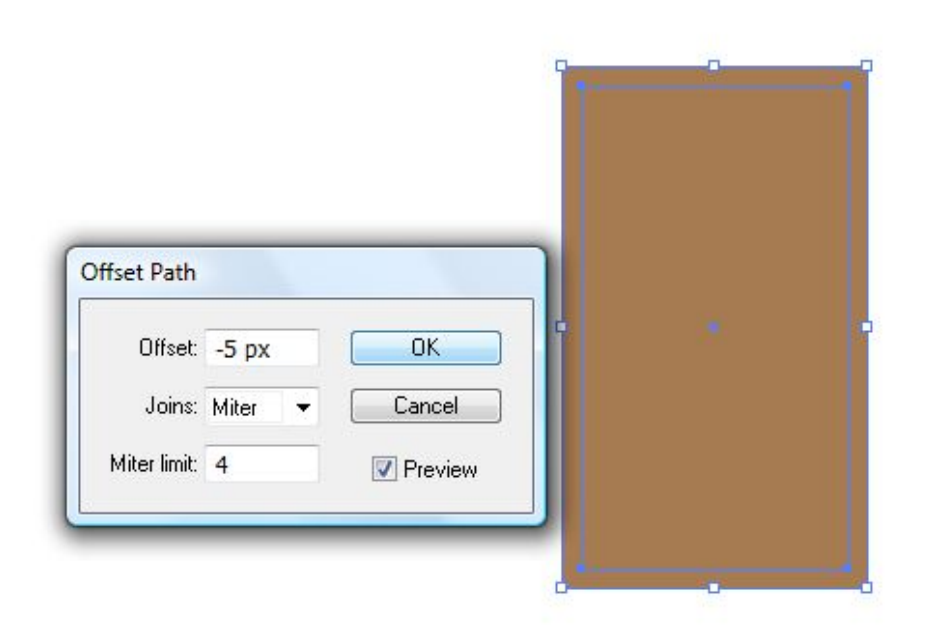

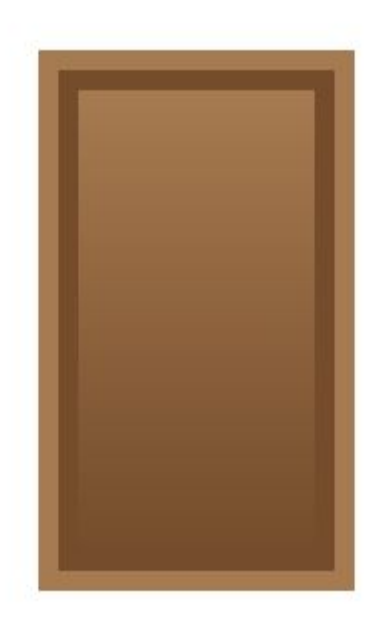

С така зададен цвят на запълване #754С29 създаваме за украса още три по-малки фигурки, а за дръжка на вратата с Ellipse инструмента рисуваме окръжност 10% сиво.

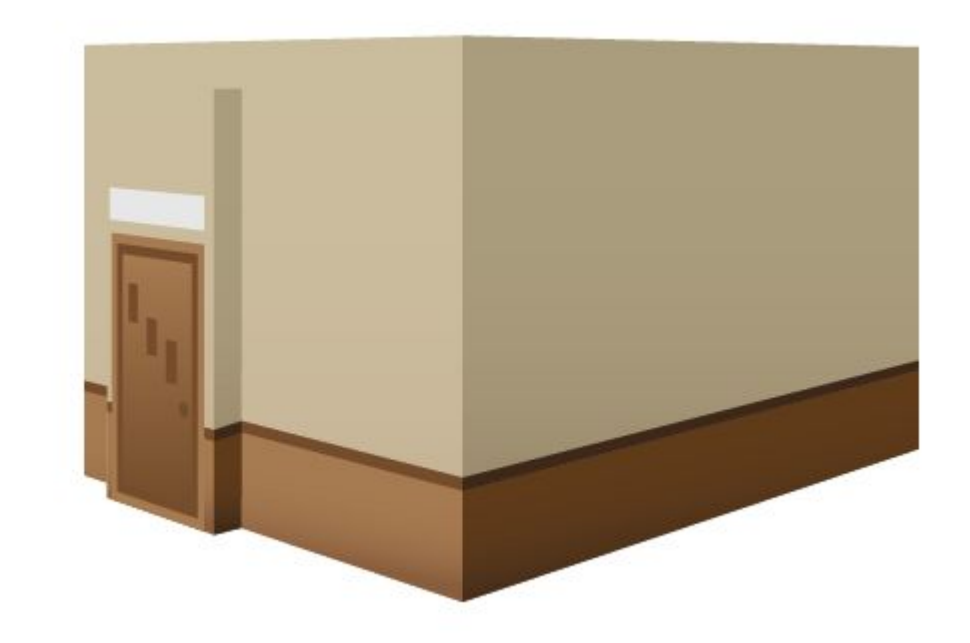

Идва времето на гаража, който изглежда така:

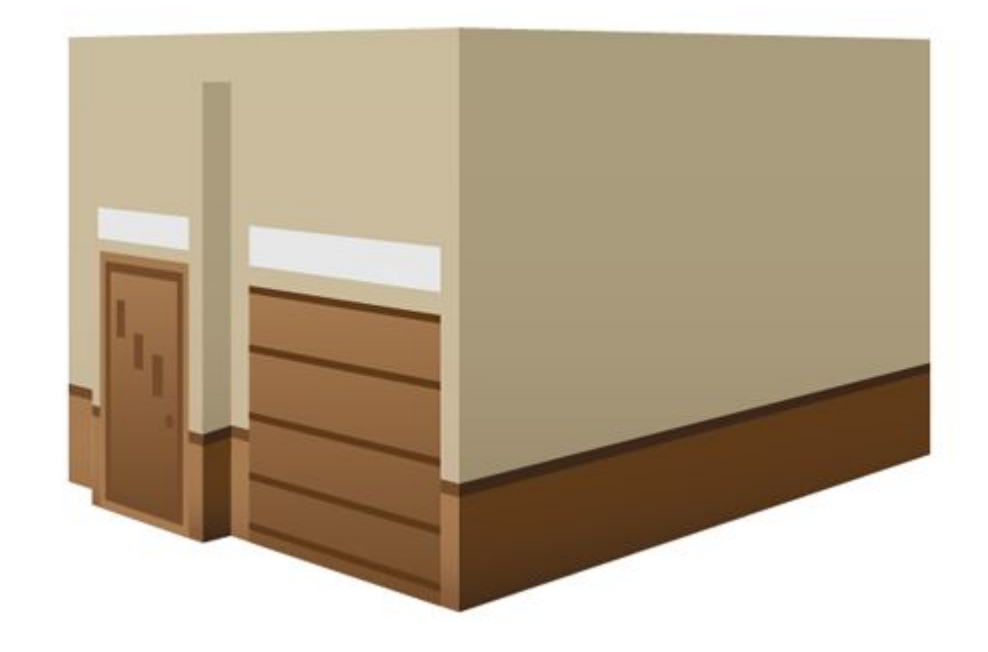

След това създаваме прозорците. При тях единствено особеното е запълването: (#CCBE9E-#fffffff).

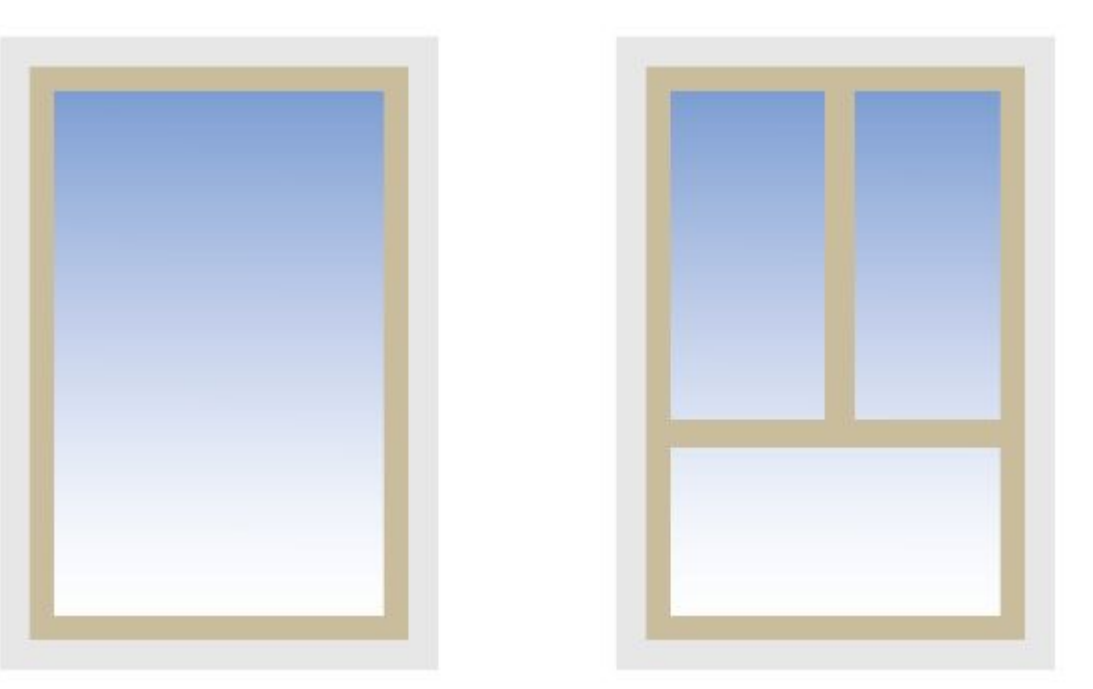

След това създаваме прозорците. При тях единствено особеното е запълването: (#CCBE9E-#ffffff) и добавянето на сянка (Effect > Stylize > Drop Shadow) със стойности 0 за Х Offset и Blur.

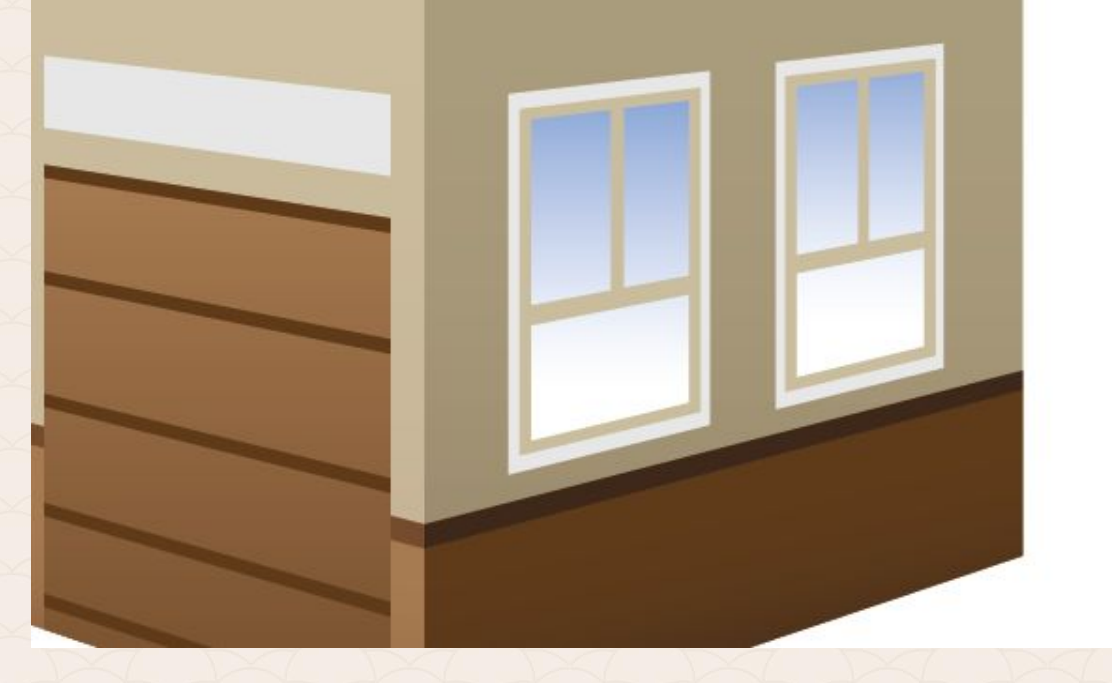

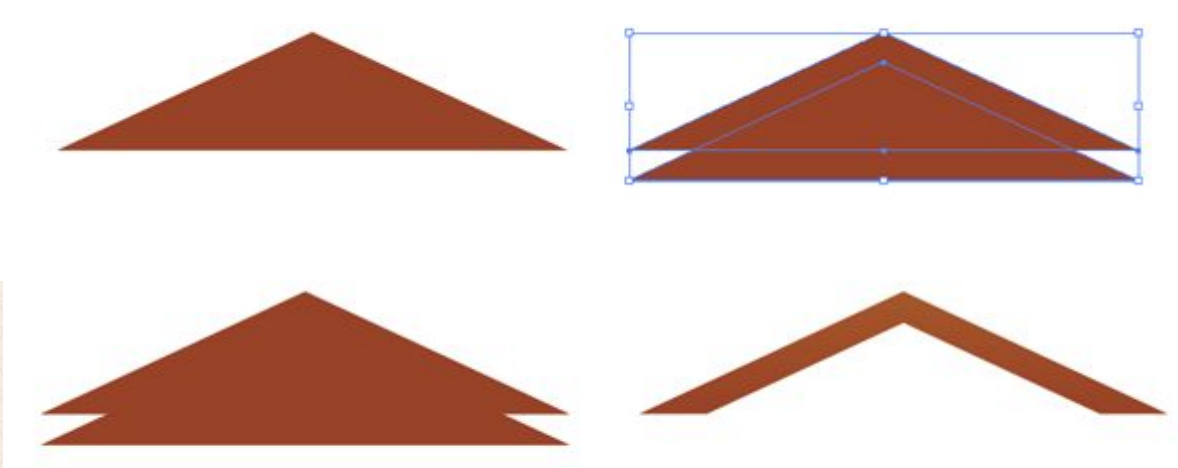

| PATHI   | FINDER | 4  |    |     |  |  |
|---------|--------|----|----|-----|--|--|
| Shape   | Modes  | 9  | Eq | and |  |  |
| Pathfin | ders:  |    |    |     |  |  |
| 130     | Eh     | D. | 四  | 2   |  |  |

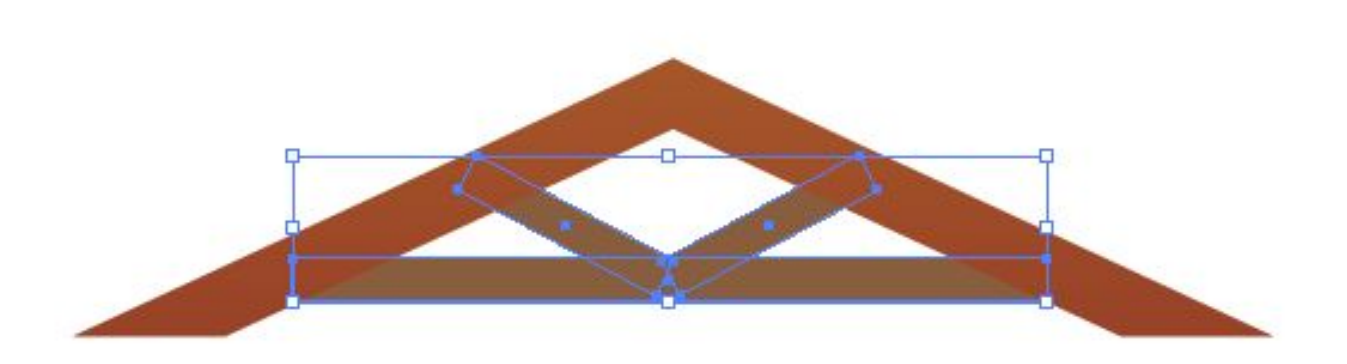

Триъгълниците са оцветени с градиент (#A8561A-#9A4023). Подпората е запълнена с #8B5E3C.

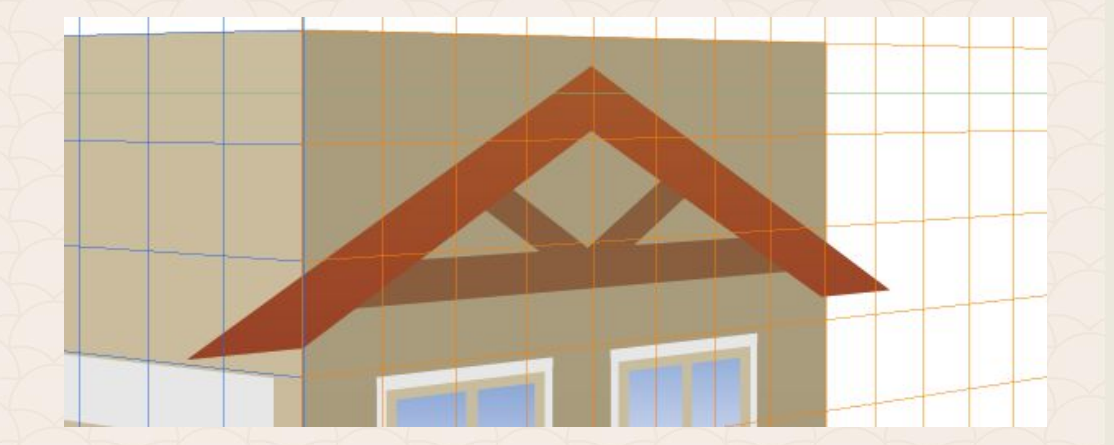

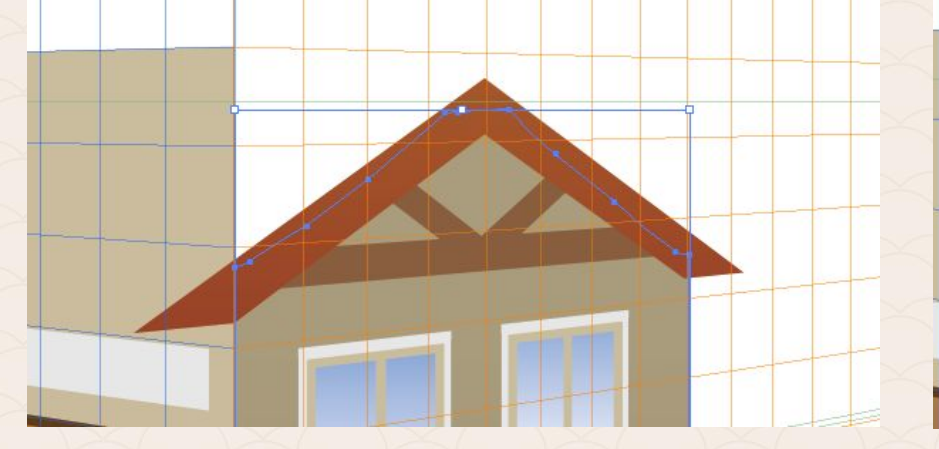

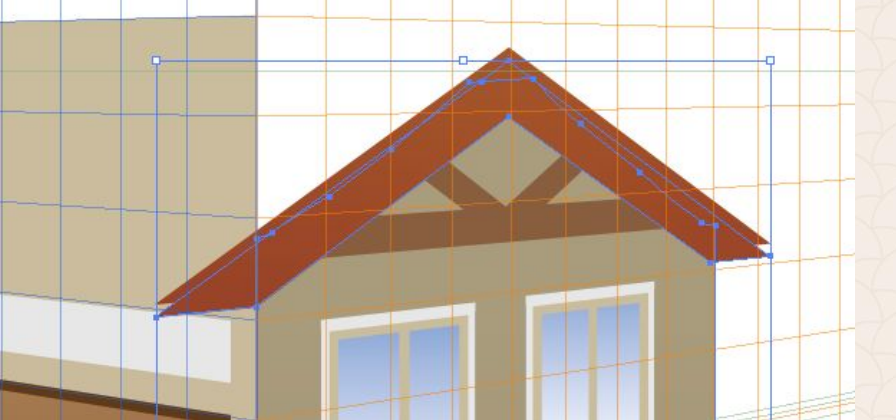

Чрез гумата (Shift + E) изтриваме ненужните елементи.

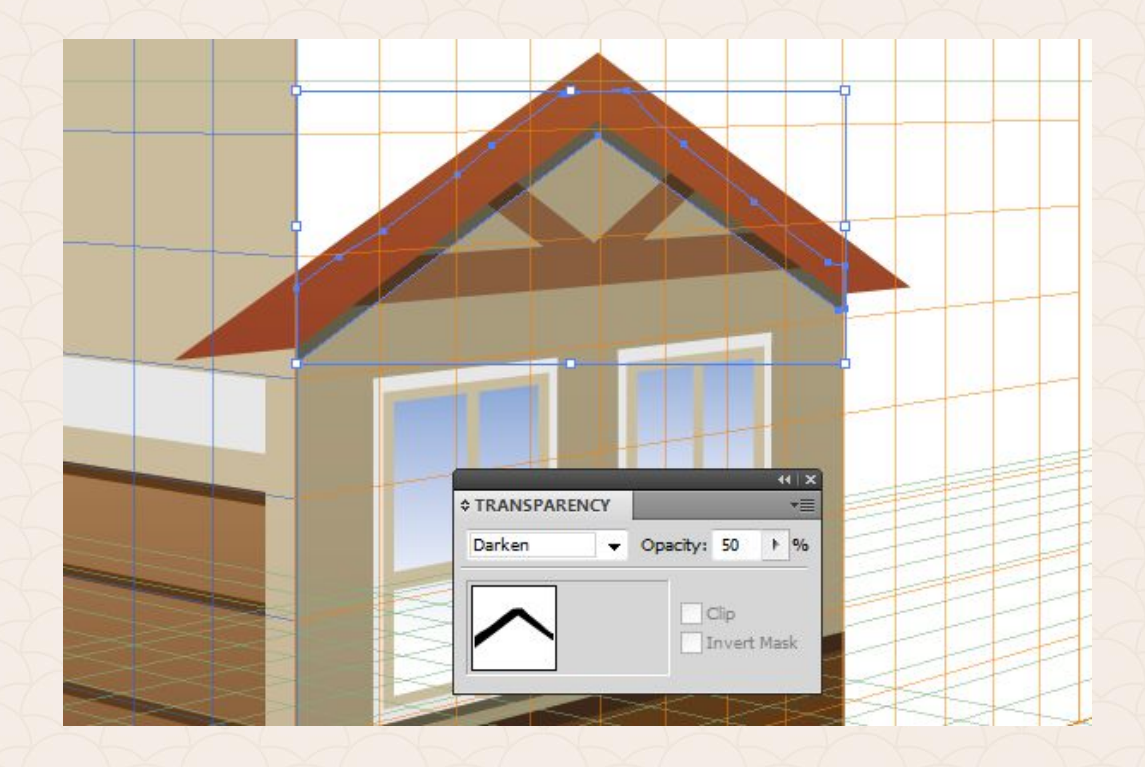

# ◆ GRADIENT ◆ Type: Linear ● 90 + ° to so ● 90 + ° to so ● 00 + ° to so ● 00 + °

#### **Горната част на покрива е в цвят:** (#A85726-#D56027)

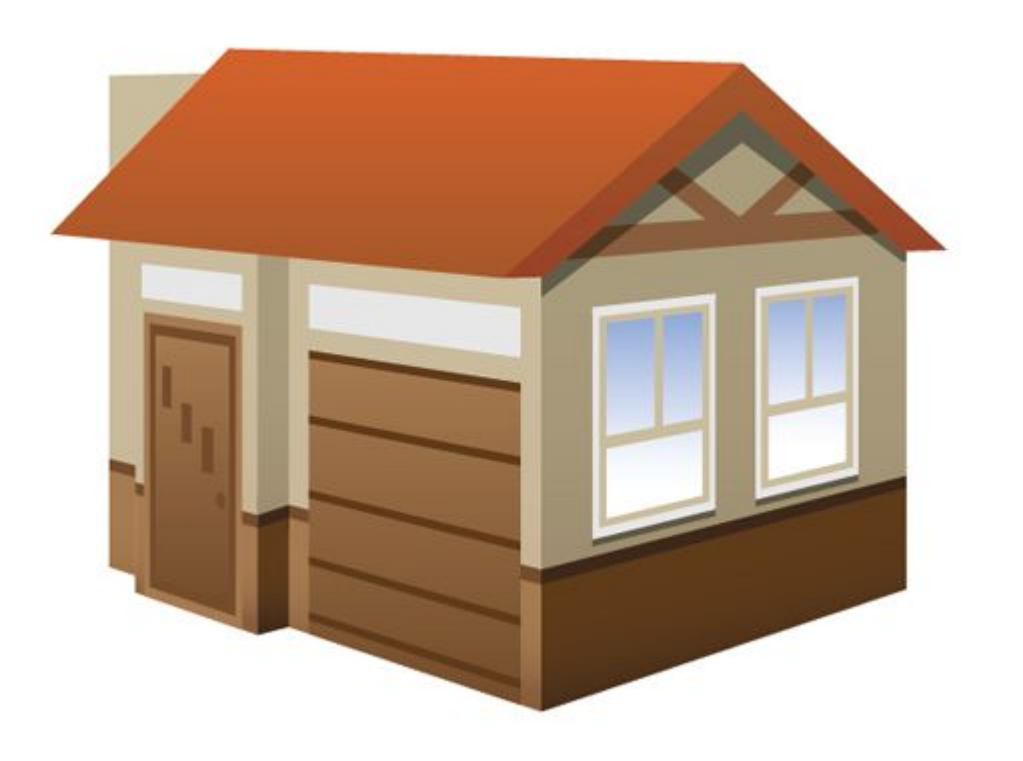

#### **Горната част на покрива е в цвят:** (#A85726-#D56027)

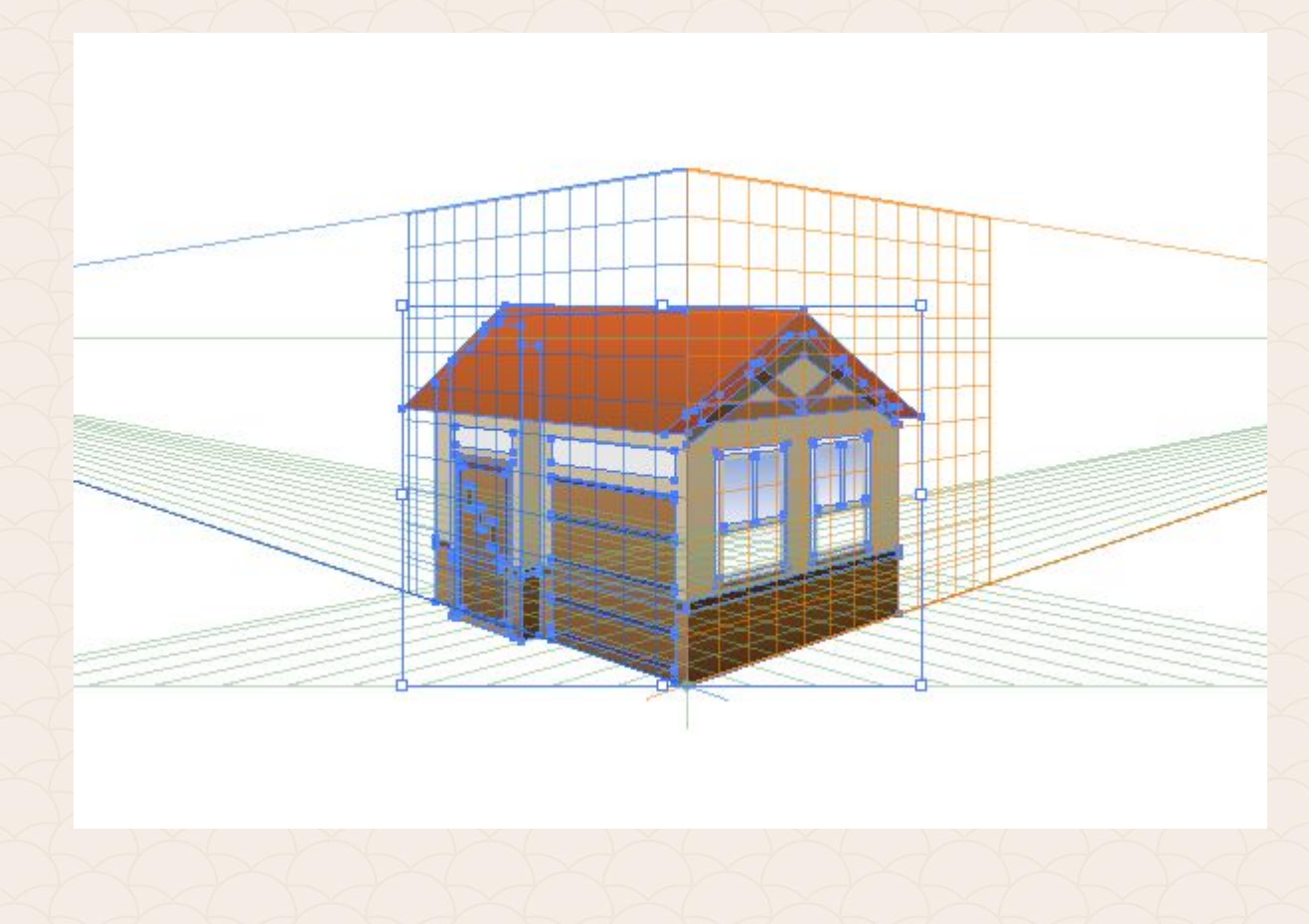

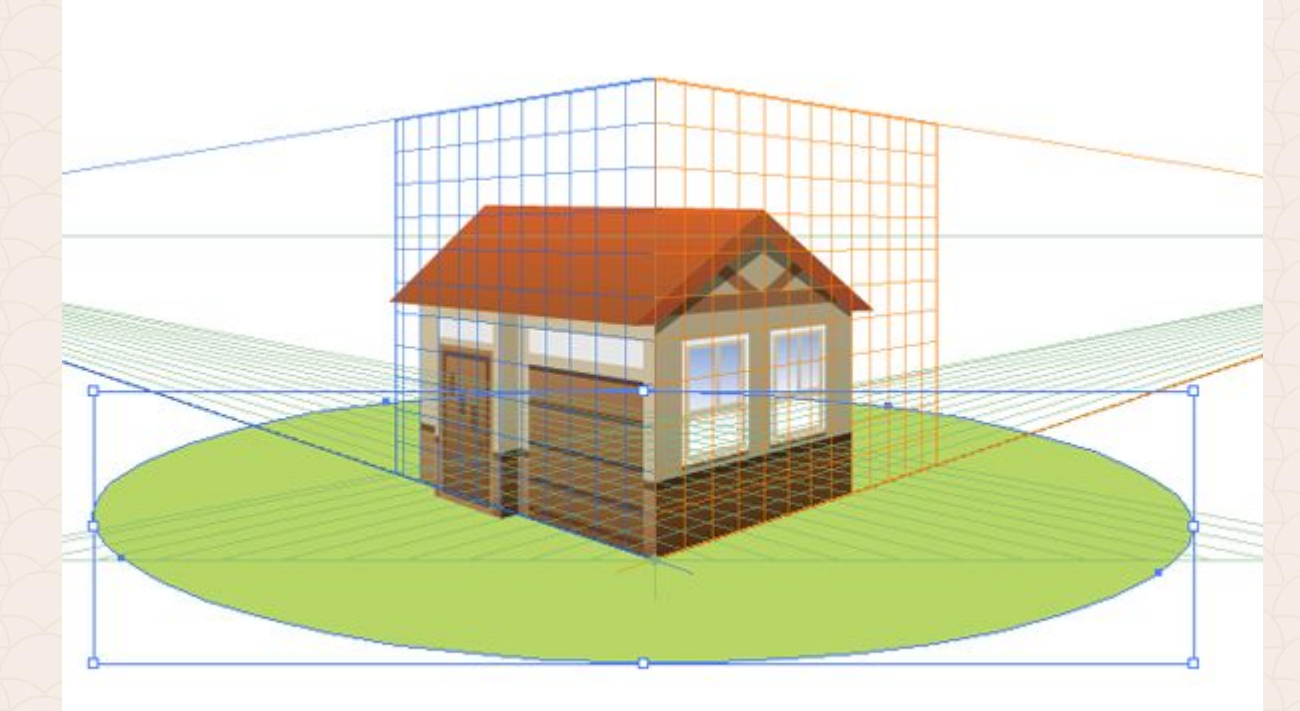

# 

#### **Цвят на тревата:** (#3D5B2B-#B8D766)

След това рисуваме пътя, а за да направим маркировката вътре в него, трябва да превключим на режим **Draw Inside** (Shift + D).

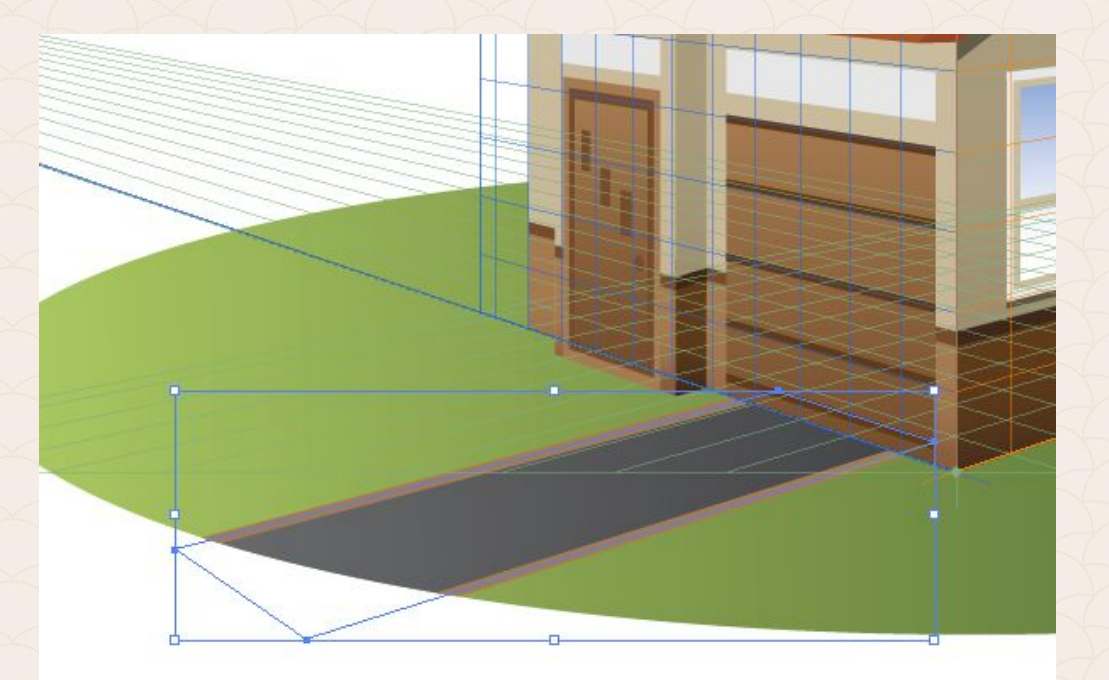

За да изрежем излишните елементи, избираме тревата и групираните плочки и кликваме с десния бутон на мишката. От изкачащото меню избираме опцията: **Make Compound Path** 

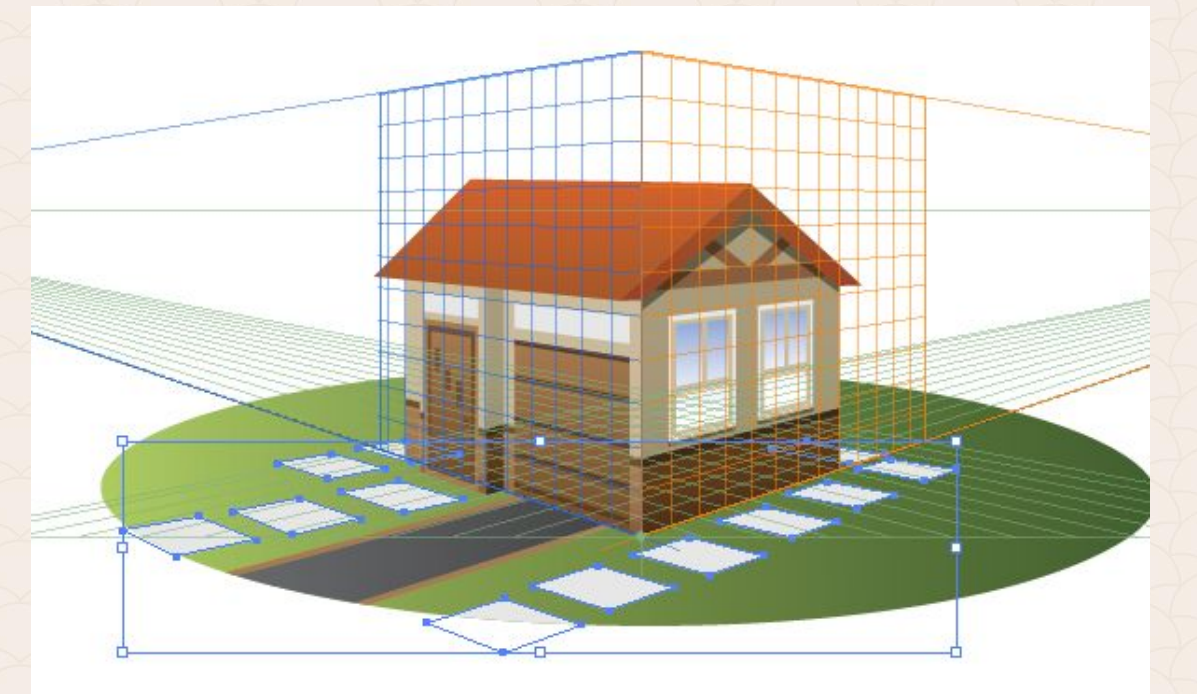

#### Undo Copy Appearance

Redo

Perspective

.

۶.

٠

٠

Group

Join

Average...

Make Clipping Mask

Make Compound Path

Make Guides

Transform

Arrange Select

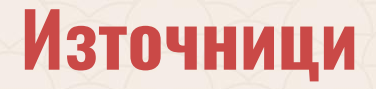

Adobe Illustrator CC Classroom in a Book, официалните уроци на Adobe

http://www.referati.org/ http://www.tutorial9.net http://www.automotiveillustrations.com/tutorials/perspective-drawing-basics.html https://bg.wikipedia.org http://www.studentartguide.com/articles/one-point-perspective-drawing http://www.technologystudent.com/designpro/twopers1.htm watercolorpainting.com https://helpx.adobe.com/ https://helpx.adobe.com/illustrator/using/creating-3d-objects.html https://www.smashingmagazine.com/2009/06/50-excellent-3d-adobe-illustrator-tutorials/
## За връзка с мен

edesign-bg.com maya@fmi-plovdiv.org may\_vast@yahoo.com